# Instructions for using Mica Search Tool of euCanSHare Data Catalogue

www.eucanshare.eu

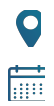

4th November 2022, Version 1

Tarja Palosaari and Jaakko Reinikainen, Finnish Institute for Health and Welfare (THL)

© 2022 by the euCanSHare Project

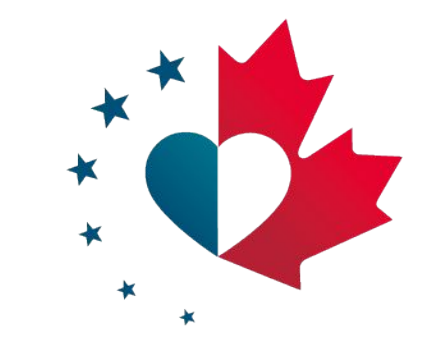

### Contents

- <u>euCanSHare Data Catalogue</u>
- Functionalities of the Search Tool
  - <u>Basic functionalities</u>
  - Adding search criteria and presenting results
    - Filtering by study- and/or variable-properties
    - Modifying search queries
    - Presenting search results in various ways
  - Saving the search query for later use
- Finding harmonization potential across the studies
- Example search with solution

www.eucanshare.eu

### euCanSHare Data Catalogue

- Data Catalogue is a discovery tool for cardiovascular research data.
- It provides detailed information on
  - characteristics of the studies, such as study design and data access policies;
  - data collected in the studies, such as variable descriptions;
  - omics and bioimaging data available for the studies.
- Data Catalogue is built using OBiBa's Mica and Opal software applications, including:
  - <u>Cohort Browser</u> that provides a structured description of the participating studies, and
  - <u>Search Tool</u> that allows users to browse information within the Data Catalogue using a powerful search engine.
    - Instructions for using the Search Tool are provided in this tutorial.

## More information on catalogue tools

- OBiBa tools are open source software for data management, harmonization, co-analysis and dissemination of the epidemiological research.
- OBiBa tools are described in detail in the websites of the <u>Maelstrom</u> <u>Research</u> and <u>OBiBa</u>
- Watch also the video tutorial on using the search of the Maelstrom Catalogue that is built on same tools as the euCanSHare Data Catalogue
  - Video: <u>https://www.maelstrom-research.org/page/tutorials?topic=search</u>

www.eucanshare.eu

#### euCanSHare Data Catalogue frontpage: <u>https://mica.eucanshare.bsc.es/</u> Mica Search Tool can be accessed by clicking GO in "Search for studies and variables"

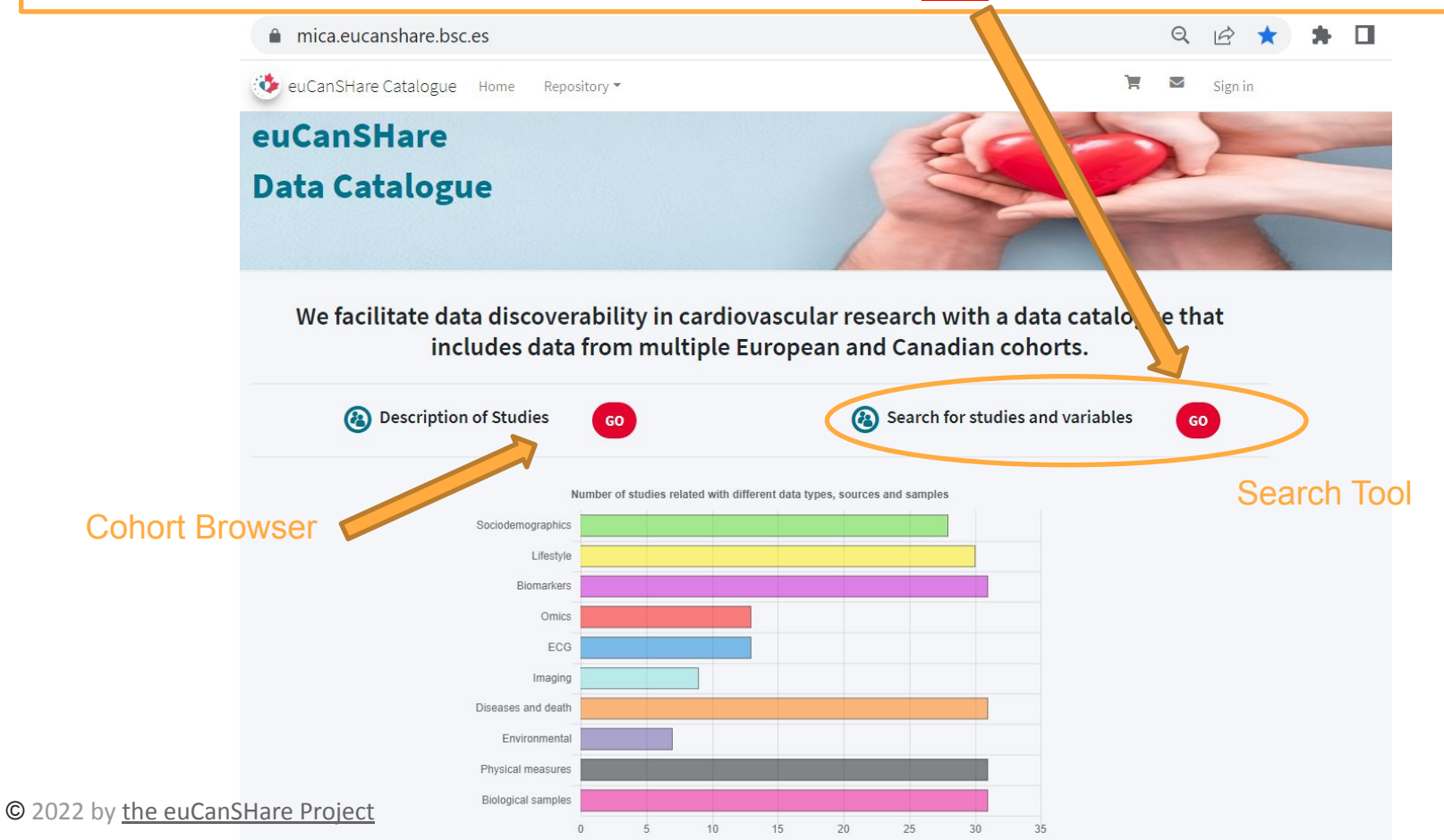

### Functionalities of the Search Tool (1/22) Basic functionalities

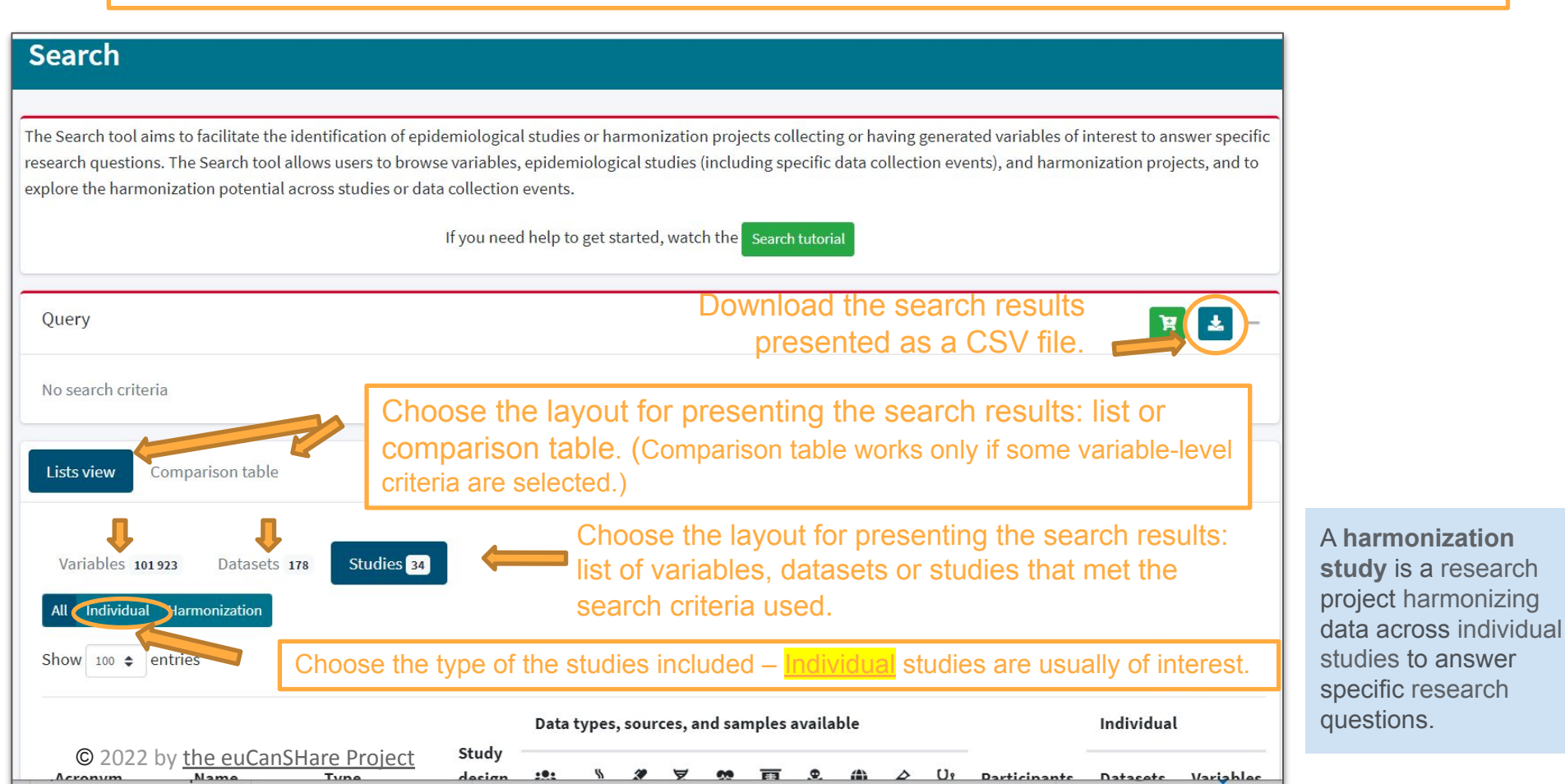

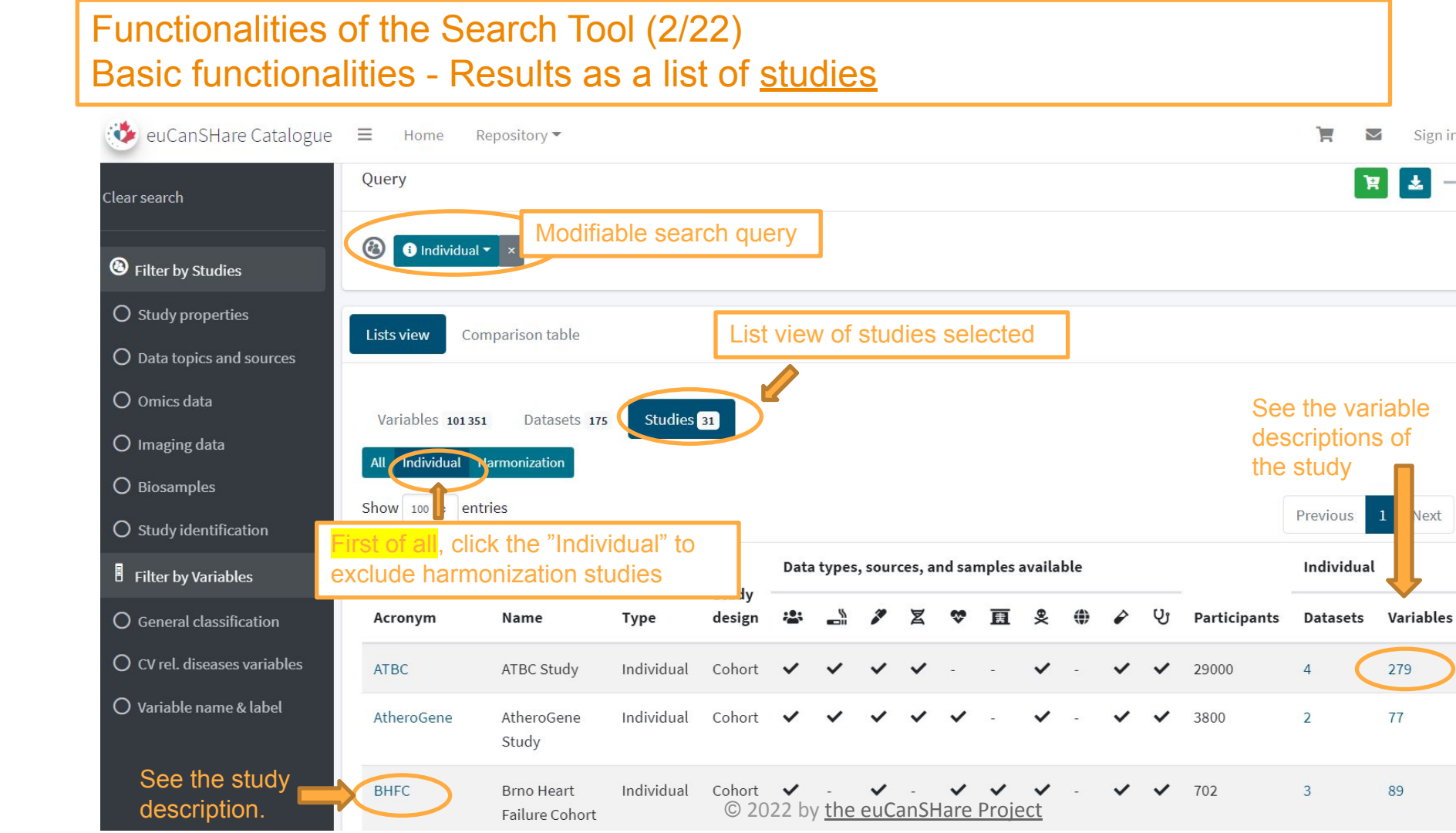

### Functionalities of the Search Tool (3/22) Basic functionalities - Icons for data collected in the studies

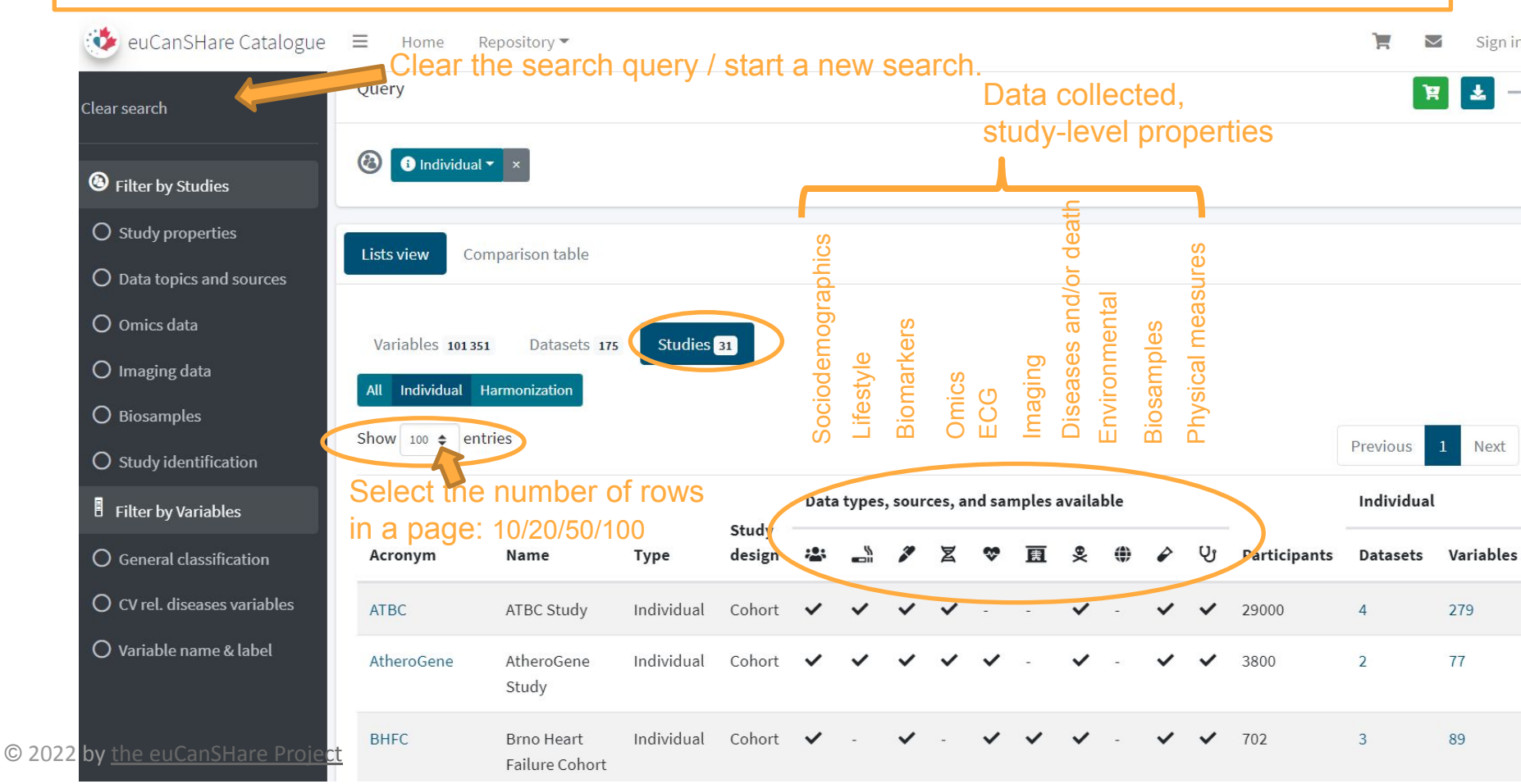

### Functionalities of the Search Tool (4/22) Basic functionalities - Results as a list of <u>variables</u>

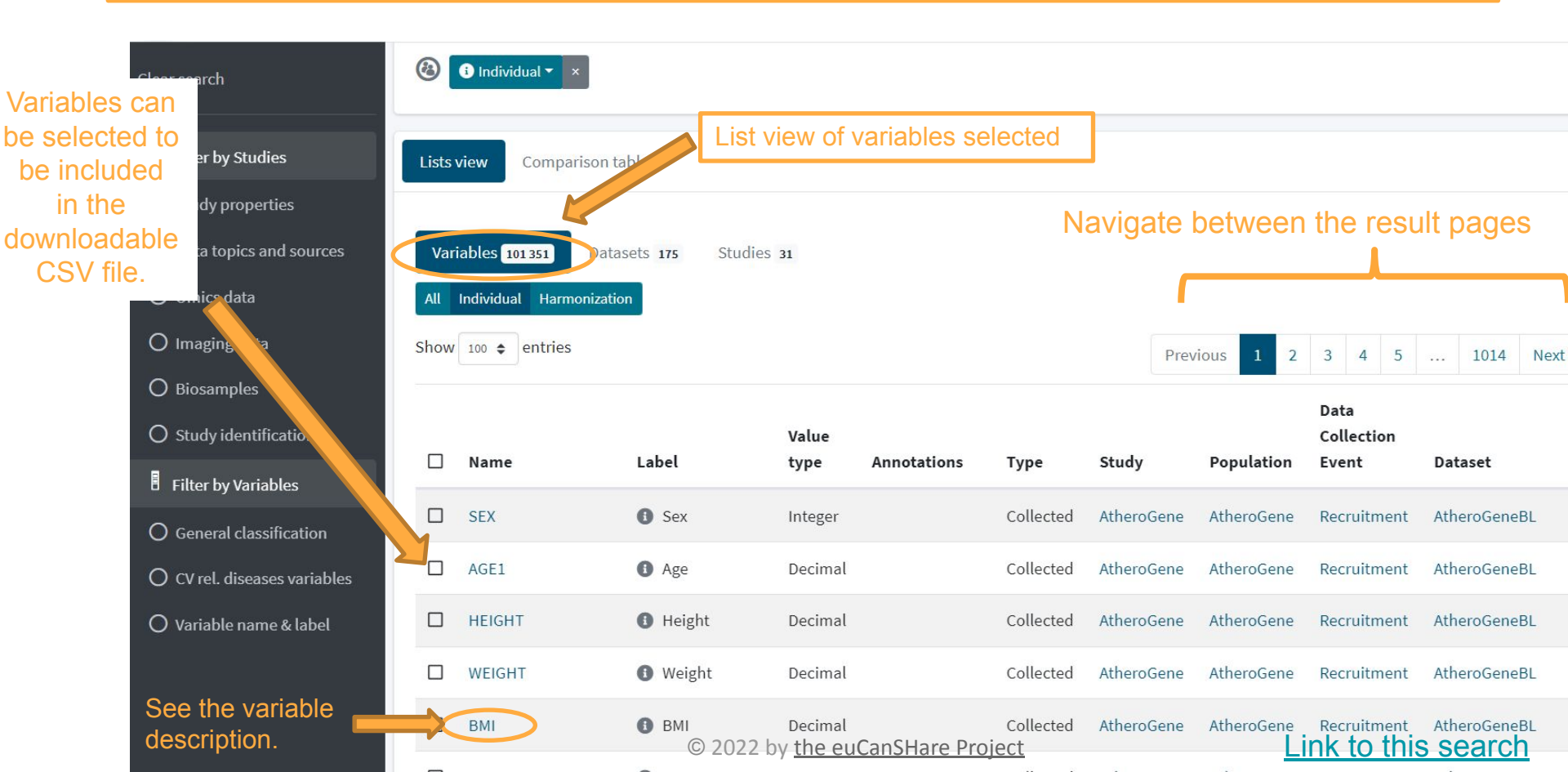

#### Functionalities of the Search Tool (5/22) Basic functionalities - Results as a list of datasets 🚯 Individual 🔻 $(\mathbf{a})$ Clear search Filter by Studies Lists view Comparison table List view of datasets selected O Study properties O Data topics and sources Variables 101 3.1 Datasets 175 Studies 31 O Omics data Individual Harmonization O Imaging data Show 20 entries 3 4 5 ... 2 9 Next Previous O Biosamples Studies Variables Acronym Name Type O Study identification mica\_dataset.classname.studydataset AtheroGeneBL Atherogene 1 69 Filter by Variables Study Baseline O General classification AtheroGeneEU AtheroGene mica\_dataset.classname.studydataset 1 8 Study Follow-up O CV rel. diseases variables KORA0101 MORGAM KORA Cohort 01 mica\_dataset.classname.studydataset 98 O Variable name & label Baseline See the dataset MORGAM data description and the KORA01FU\_MORGAM KORA Cohort 01 mica dataset.classname.studydataset 55 variables included. © 2022 by the euCanSHare Project Follow-up

MODELLA Jaka

### Adding search criteria and presenting results (1/2)

Filter by Studies

Study properties

Search criteria can be applied either using properties defined on <u>1) study-level or 2) variable-level, or both</u>, and search results in all cases can be chosen as list of studies, datasets or variables.

 To search by using <u>study-level properties</u> i.e. filtering search results based on data collected in the studies or the features of the participants. "Filter by Studies"

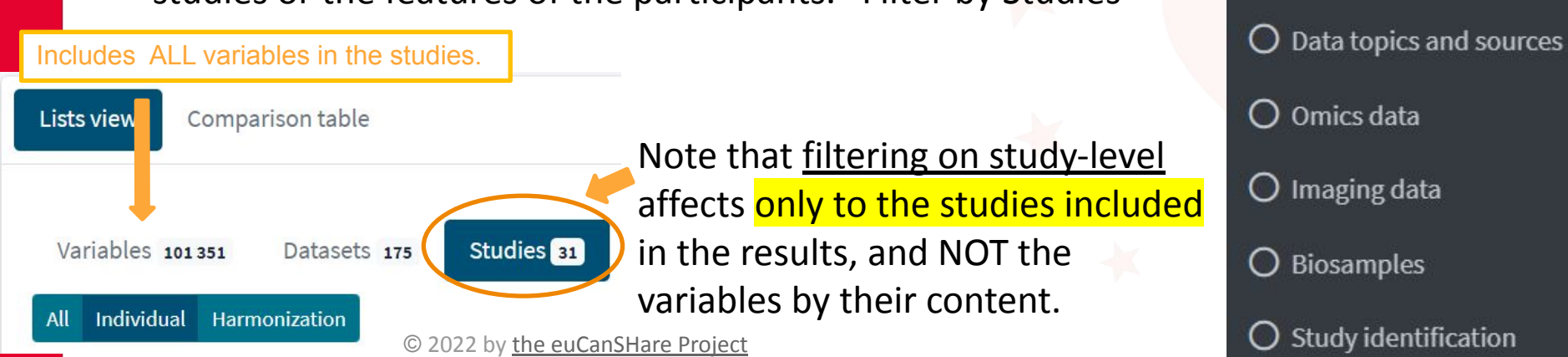

### Adding search criteria and presenting results (2/2)

2) To search by using <u>variable-level properties</u> i.e. filtering search results by the contents of the variables included in the studies. "Filter by Variables"

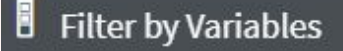

General classification

O CV rel. diseases variables

🔵 Variable name & label

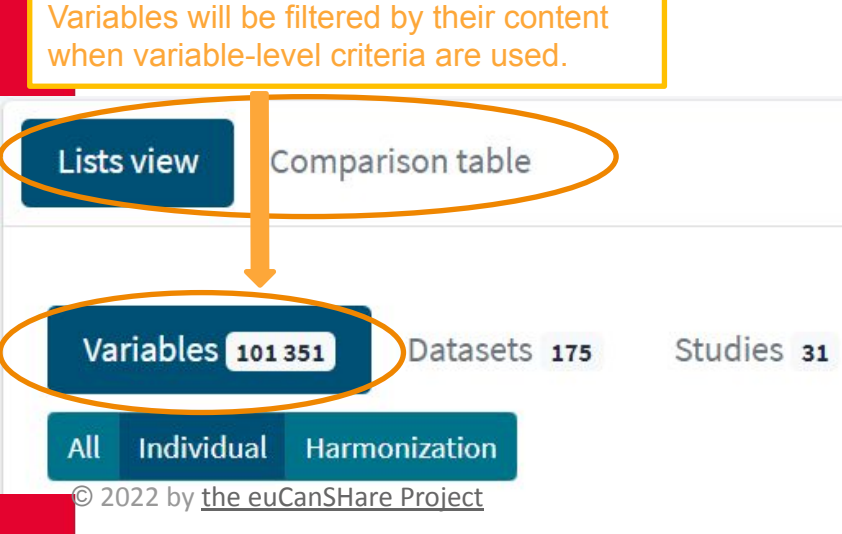

Filtering on variable-level affects in addition to studies included, also to the list of the variables by their content. Comparison table view can also be selected after filtering by variables' content.

### Functionalities of the Search Tool (6/22) 1) Adding search criteria in <u>study-level</u> - <u>Filter by studies</u>

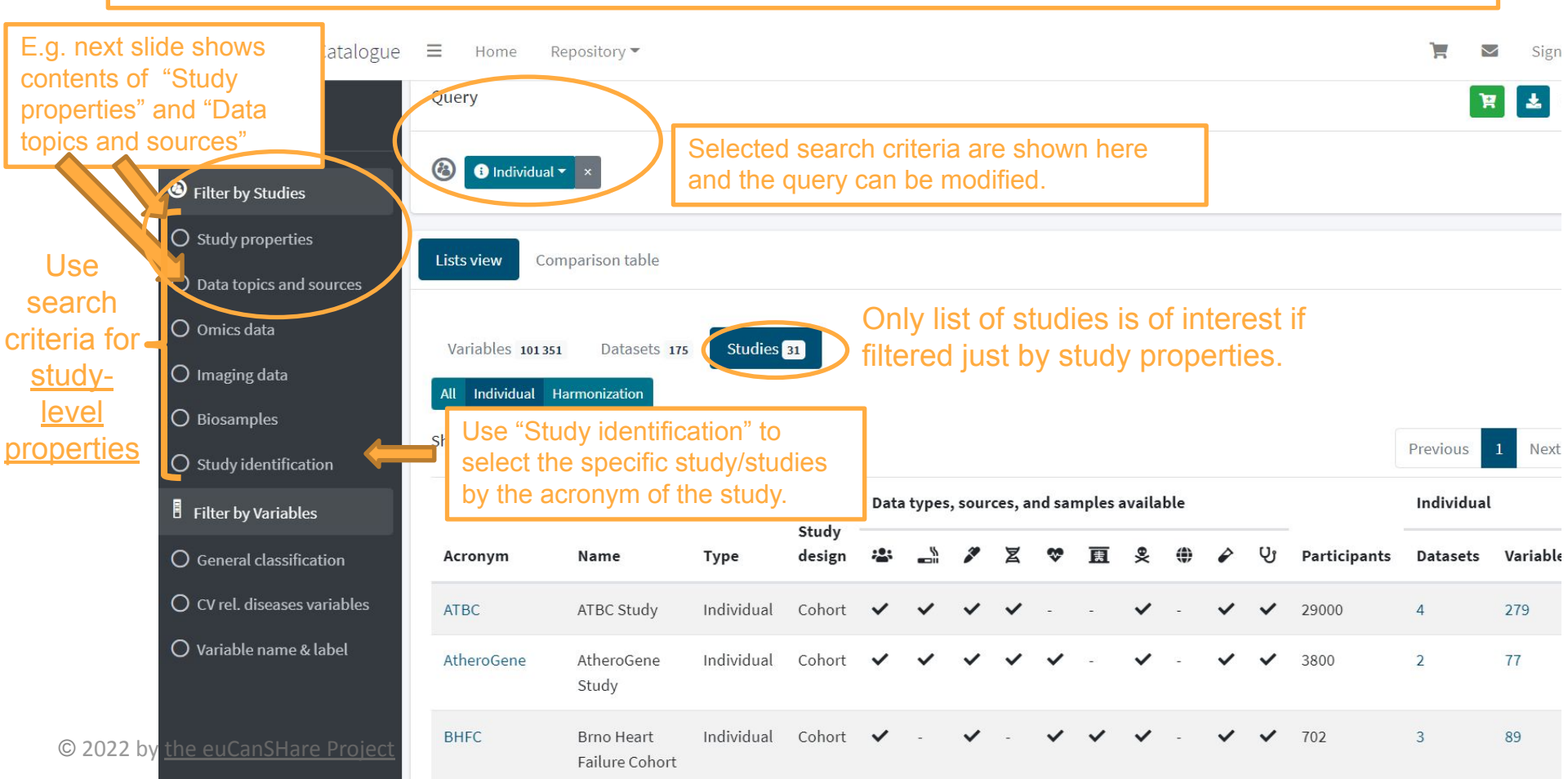

### Functionalities of the Search Tool (7/22) 1) Adding search criteria in <u>study-level</u> - Study properties

#### Study properties

Study properties as defined in the catalogue.

### Select all subcategories at once

|              |                                                                                                    | Study design                                                                                                    | Sele                                                                                                    | ct All Clear Selection                                                               | Selection criteria - C                                                                                             | ountry of residence                                                                                                    | Select All                                                                                                    |
|--------------|----------------------------------------------------------------------------------------------------|----------------------------------------------------------------------------------------------------|----------------------------------------------------------------------------------------------------|--------------------------------------------------------------------------------------|----------------------------------------------------------------------------------------------------|----------------------------------------------------------------------------------------------------|----------------------------------------------------------------------------------------------------|
| ħen<br>lick: | Here selected are<br>"cohort" from "study<br>design" and "general<br>population" from<br>"sources of recruitment"<br>Display results | The design of an observation<br>control).<br>Cohort Cross-sectional<br>Observational study<br>Pointin<br>gives th<br>of the c | al or experimental study (<br>Case-control<br><u>Clinical trial</u><br>that involves the analysi<br>g by mouse<br>he descriptior<br>category. | e.g. cohort, case<br>Case only<br><u>Other</u><br>s of data collected from<br>▼ More | Participant's country Andorra Antigua and Armenia Armenia Argentina Australia Azerbaijan Bangladesh Bulgaria Benin | y of residence.<br>United Arab<br>Emirates<br>Anguilla<br>ecific point in time.<br>Angola<br>American Samoa<br>Aruba<br>Bosnia and<br>Herzegovina<br>Belgium<br>Bahrain<br>Dre: See all cat | <ul> <li>Afghanistan</li> <li>Albania</li> <li>Antarctica</li> <li>Austria</li> <li>Åland Islands</li> <li>Barbados</li> <li>Burkina Faso</li> <li>Burundi</li> </ul> |
|              |                                                                                                    | Selection criteria - Sex                                                                                                    |                                                                                                    | Select All                                                                           | Sources of recruitme                                                                                               | ent                                                                                                    | Select All Clear Selection                                                                                                    |
|              |                                                                                                    | Participant's sex                                                                                                    |                                                                                                    |                                                                                      | The population(s) fro                                                                                              | om which individuals are rec                                                                                                    | ruited to participate in the                                                                                                    |
| © 202        | 2 by <u>the euCanSHare Project</u>                                                                                                   | □ Men only □                                                                                                    | Women only                                                                                                    | <b>▼</b> More                                                                        | General population                                                                                                 | on Specific population                                                                                                    | <ul> <li>Participants from<br/>existing studies</li> </ul>                                                                                                    |

#### Functionalities of the Search Tool (8/22) 1) Adding search criteria in <u>study-level</u> - Data topics and sources

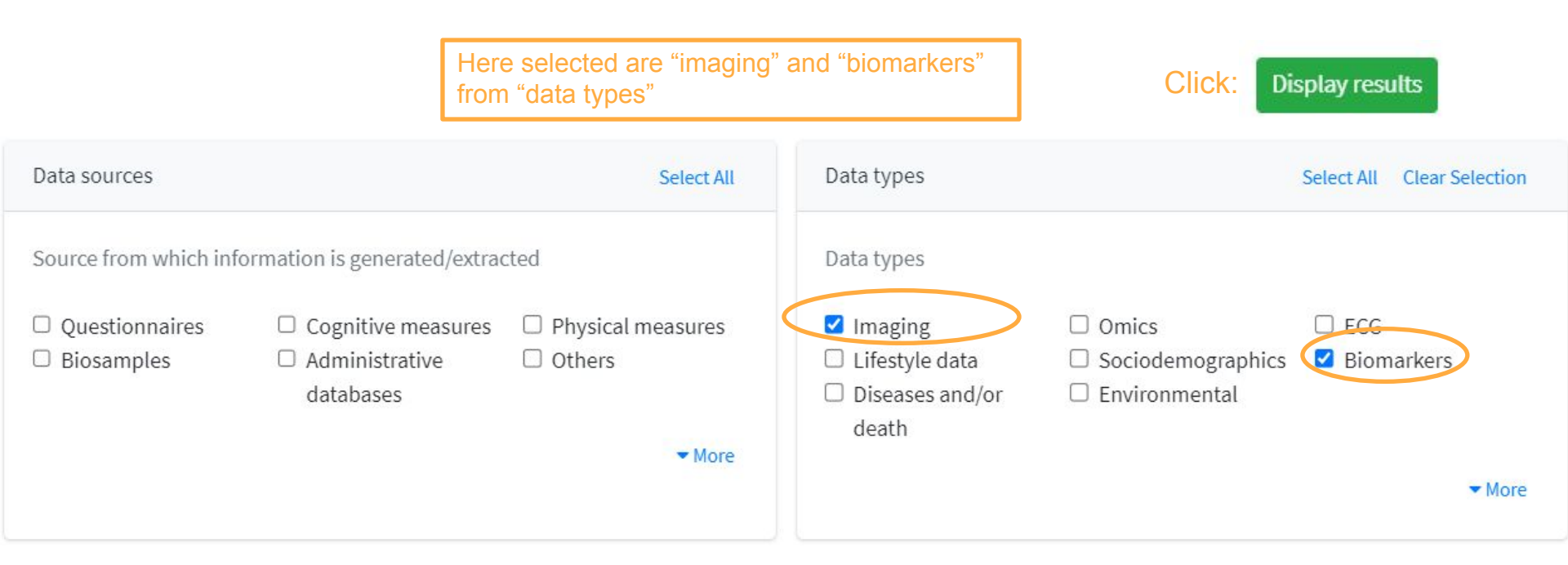

### Functionalities of the Search Tool (9/22) <u>Results by studies</u> when some <u>study-level</u> properties are selected. Modifying the search query

By clicking small arrows in the query you can modify the criteria. Note that OR "|" is the default operator when selecting many categories within one section: AND-operator can not be applied here.

**Description** 

category.

missing.

"in".

Operation

any

none

(default)

not in

in

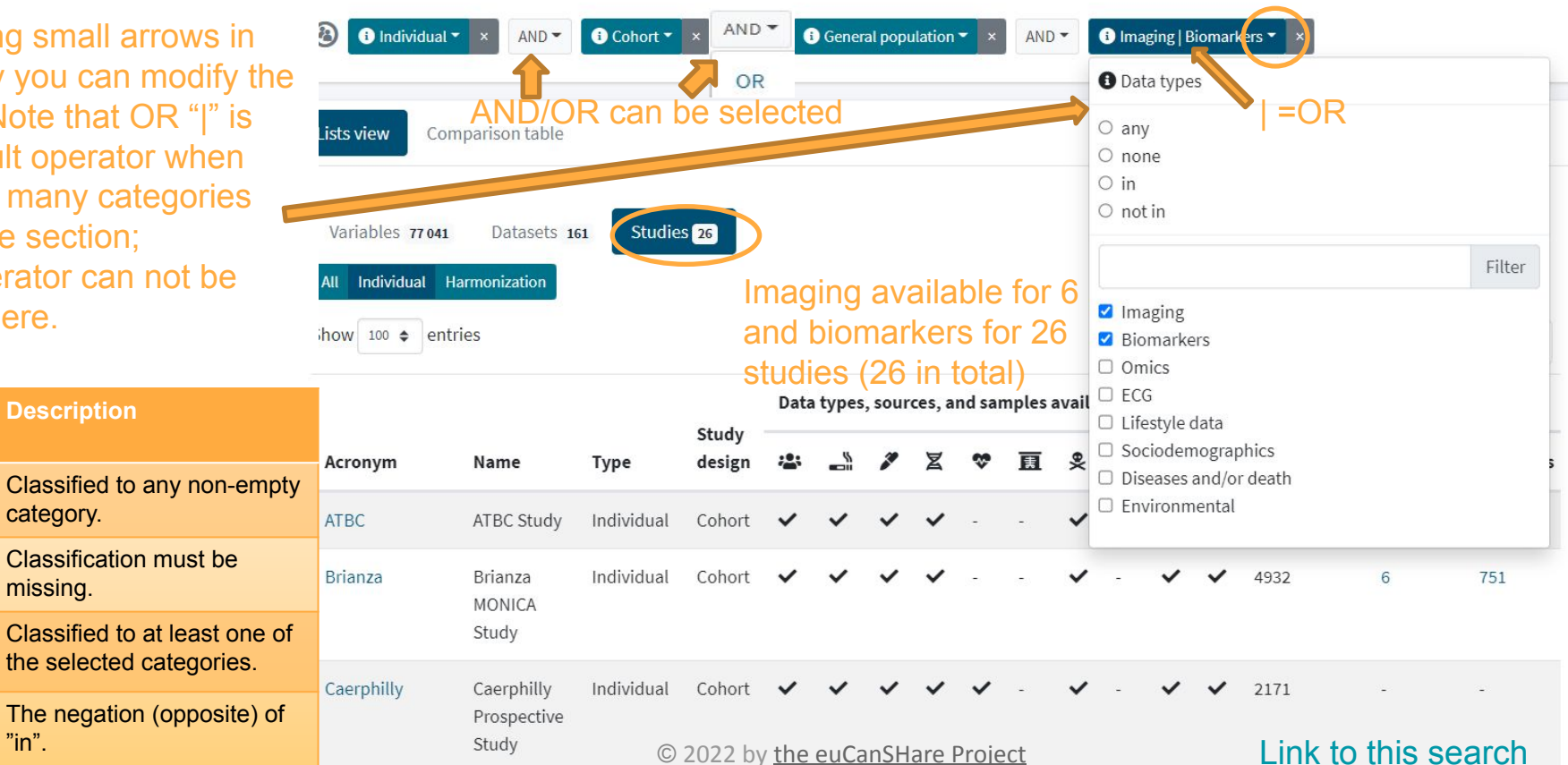

# Filter by variables -options (1/2)

- General classification
  - "Areas of Information" classification for the topics of the variables, developed by Maelstrom Research
  - A variable is classified into some subcategory of e.g. "Lifestyle and behaviours", "Diseases" or "Laboratory measures"
  - Cardiovascular (CV) related disease variables
    - This classification includes some specific CV related diseases, that are subcategories of broader definition of the diseases, developed by euCanSHare

These classifications make it possible and easy to search for variables in the specified areas of interest across the studies.

• Studies must have added the variable descriptions and also classified each variable into these categories, to be able to find that study and its variables when using variable-level filtering.

www.eucanshare.eu

Filter by Variables

O General classification

🔘 Variable name & label

🔾 CV rel. diseases variable🌶

These two variable classifications are the recommended way to 17 perform a search using the variable properties. © 2022 by the euCanSHare Project

## Filter by variables -options (2/2)

- Variable name & label
  - Search by matching the text in the variable name or label text
  - Using this search may miss some or all relevant variables of the studies, due to e.g.
    - language or abbreviations used, or
    - insufficient information given in the variable label (the information can be written in the broader description of the variable, and that is not used in the search).
  - This search option can be used in the situations when the variables of the study are already familiar to the user.

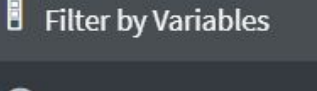

O General classification

O CV rel. diseases variables

🔘 Variable name & label

www.eucanshare.eu

© 2022 by <u>the euCanSHare Project</u>

# Functionalities of the Search Tool (10/22)2) Adding search criteria in <u>variable-level</u> - <u>Filter by variables</u>

|                                                | Clear search                           | Query                        |                            |            |                 |      |       |         |                         |                         |                     |                    |                |                   |              |                            | F                 | ± -       |
|------------------------------------------------|----------------------------------------|------------------------------|----------------------------|------------|-----------------|------|-------|---------|-------------------------|-------------------------|---------------------|--------------------|----------------|-------------------|--------------|----------------------------|-------------------|-----------|
| E.g. next slide<br>some categori               | es of the                              | 🔞 🕕 Individuz                | AND -                      | i Cohort - | × AND           | •    | Gener | al popı | ulation                 | • ×                     | AND                 | •                  | i Bior         | narkers           | Imag         | ing 🕶 🗙                    |                   |           |
| and "Cardiova<br>(CV) related di<br>variables" | scular<br>isease                       | Lists view C                 | omparison table            |            |                 |      |       |         | NO <sup>:</sup><br>vari | TE <sup>-</sup><br>able | that<br><u>e de</u> | stu<br><u>scri</u> | dies<br>ptio   | mu<br><u>ns</u> t | st h<br>o th | nave adde<br>le catalog    | d the<br>ue and   |           |
|                                                | O Imaging data                         | Variables 77 04              | 1 Datasets 1               | 161 Studie | s 26            |      |       |         | the                     | <u>var</u>              | iable               | es h               | ave            | to t              | <u>be c</u>  | <u>lassified</u> i         | nto the           | 2         |
|                                                | O Biosamples<br>O Study identification | All Individual Show 100 ¢ ef | Harmonization<br>ntries    |            |                 |      |       |         | that<br>vari            | it is able              | s po<br>es b        | ssib<br>y us       | ole to<br>sing | the               | d th         | nat study a<br>/ariable cl | and its<br>asses. | Next      |
| Use 💧                                          | Filter by Variables                    |                              |                            |            |                 | Data | types | , sour  | ces, a                  | nd sai                  | nples               | availa             | ble            | le                |              |                            | Individual        |           |
| search                                         | O General classification               | Acronym                      | Name                       | Туре       | Study<br>design | -    |       |         | Z                       | \$                      | E                   | æ                  | ۲              | ê                 | ი            | Participants               | Datasets          | Variables |
| variable-                                      | O CV rel. diseases variables           | ATBC                         | ATBC Study                 | Individual | Cohort          | ~    | ~     | ~       | ~                       | -                       | -                   | ~                  | -              | ~                 | ~            | 29000                      | 4                 | 279       |
| <u>level</u><br>properties                     | O Variable name & label                | Brianza                      | Brianza<br>MONICA<br>Study | Individual | Cohort          | ~    | ~     | ~       | ~                       | 2                       | -                   | ~                  | ÷              | ~                 | ~            | 4932                       | 6                 | 751       |
|                                                |                                        | Constant 111                 | Caerobilly                 | Individual | Cohort          |      |       |         |                         |                         |                     |                    |                |                   |              |                            |                   |           |

### Functionalities of the Search Tool (11/22) 2) Adding search criteria in <u>variable-level</u> - General classification (part of it)

| Here selected are                                                                                                    |                                                                         |                                  |                          | Socio-demographic                                                                        | and economic characteristics                                                                   | S Select All                     |            | Lifestyle and behaviours                                                                          | festyle and behaviours Select All Clear Selection                                                        |                                                 |                                                                            |  |  |
|----------------------------------------------------------------------------------------------------|-------------------------------------------------------------------------|----------------------------------|--------------------------|------------------------------------------------------------------------------------------|------------------------------------------------------------------------------------------------|----------------------------------|------------|---------------------------------------------------------------------------------------------------|----------------------------------------------------------------------------------------------------|-------------------------------------------------|----------------------------------------------------------------------------|--|--|
| "tobacco" from "li<br>and behaviours"                                                                                                    | ifestyle<br>and                                                         | Click                            | :                        | Information about s                                                                      | ocio-demographic and econo                                                                     | omic characteristics.            |            | Information about past                                                                            | and current lifestyle, beł                                                                               | aviours and                                     | activities.                                                                |  |  |
| "diseases of the<br>circulatory syster<br>(100-19)" from "dis                                                                                    | n<br>seases"                                                            | Display r                        | esults                   | <ul> <li>Age/birthdate</li> <li>Marital/partner<br/>status</li> <li>Residence</li> </ul> | <ul> <li>Sex/gender</li> <li>Family and<br/>household structure</li> <li>Birthplace</li> </ul> | Twin Education Citizenship and   | <          | <ul> <li>Tobacco</li> <li>Nutrition</li> <li>Transportation</li> <li>Sexual behaviours</li> </ul> | <ul> <li>Alcohol</li> <li>Breastfeeding</li> <li>Personal hygiene</li> <li>Leisure activities</li> </ul> | Drugs Physic Sleep Techr                        | cal activity                                                               |  |  |
| Diseases                                                                                                    |                                                                         |                                  | Select All               | Clear Selection                                                                          | d 🗆 Language                                                                                   | immigrant status                 |            | and orientation <ul> <li>Misbehaviour and</li> </ul>                                              | Other and                                                                                                | device                                          | 2S                                                                         |  |  |
| Information about past and current disease as categorized in ICD-1 Certain infectious Neoplasms (C00- Diseases of and parasitic D48) blood and b |                                                                         |                                  |                          | ICD-10.<br>Ises of the<br>d and blood-                                                   | <ul> <li>Other socio-<br/>demographic and<br/>economic<br/>characteristics</li> </ul>          | retirement                       |            | criminality                                                                                       | unspecified lifestyl                                                                                     | 1                                               | ▼ More                                                                     |  |  |
| diseases (A00-B99)                                                                                                    | ű.                                                                      |                                  | form                     | ing organs and                                                                           |                                                                                                | ✓ More                           |            |                                                                                                   |                                                                                                    |                                                 |                                                                            |  |  |
|                                                                                                    |                                                                         |                                  | certa<br>invol           | in disorders<br>ving the                                                                 | I reproductive health history                                                                  | Select All                       |            | Perception of health, qu                                                                          | ality of life, developmen                                                                                | and functio                                     | nal limitations<br>Select All                                              |  |  |
|                                                                                                    |                                                                         |                                  | (D50-                    | D89)                                                                                     | irth and current or past repro                                                                 | oductive health history of       |            | Information about perce                                                                           | eption of general health,                                                                                | quality of life                                 | e, child                                                                   |  |  |
| <ul> <li>Endocrine,<br/>nutritional and<br/>metabolic diseases<br/>(E00-E90)</li> </ul>                                                          | Mental a<br>behaviou<br>disorder                                        | nd<br>ural<br>s (F00-F99)        | Disea<br>nervo<br>(G00-  | ises of the<br>ous system<br>G99)                                                        | Contraception                                                                                  | Pregnancy, delivery<br>and birth |            | development and declir                                                                            | Quality of life                                                                                          | s.                                              | opment                                                                     |  |  |
| <ul> <li>Diseases of the eye<br/>and adnexa (H00-<br/>H59)</li> <li>Diseases of the</li> </ul>                                                   | <ul> <li>Diseases<br/>and mas<br/>(H60-H99</li> <li>Diseases</li> </ul> | of the ear<br>toid process<br>5) | Disea<br>circu<br>(100-1 | ises of the<br>latory system<br>99)                                                      | al Other reproductive<br>health-related<br>information                                         | © 2022 by <u>the</u>             | <u>euC</u> | Limitations                                                                                       | devices                                                                                                  | □ Other<br>health<br>and fu<br>limita<br>inforr | perception of<br>n, quality of life<br>inctional<br>tion-related<br>nation |  |  |

# Functionalities of the Search Tool (12/22)2) Adding search criteria in <u>variable-level</u> - Cardiovascular related disease variables

| Here selected is                             | Cardiovascular related d                                   | Cardiovascular related diseases                                                           |                                                         |  |  |  |  |
|----------------------------------------------|------------------------------------------------------------|-------------------------------------------------------------------------------------------|---------------------------------------------------------|--|--|--|--|
| from<br>"cardiovascular<br>related diseases" | <ul> <li>Diabetes mellitus<br/>(E10-E14)</li> </ul>        | <ul> <li>Disorders of<br/>lipoprotein<br/>metabolism and<br/>other lipidaemias</li> </ul> | <ul> <li>Hypertensive<br/>diseases (I10-I15)</li> </ul> |  |  |  |  |
|                                              | <ul> <li>Ischaemic heart<br/>diseases (I20-I25)</li> </ul> | (E78)<br>Valve disorders (I34-<br>I37)                                                    | Conduction<br>disorders and<br>cardiac arrythmias       |  |  |  |  |
| Click: Display results                       | Heart failure (I50)                                        | <ul> <li>Diseases of the<br/>circulatory system<br/>falling into multiple</li> </ul>      | (I44-I49)<br>Cerebrovascular<br>diseases (I60-I69)      |  |  |  |  |

#### Functionalities of the Search Tool (13/22)

Results by studies when some study- and variable-level properties selected

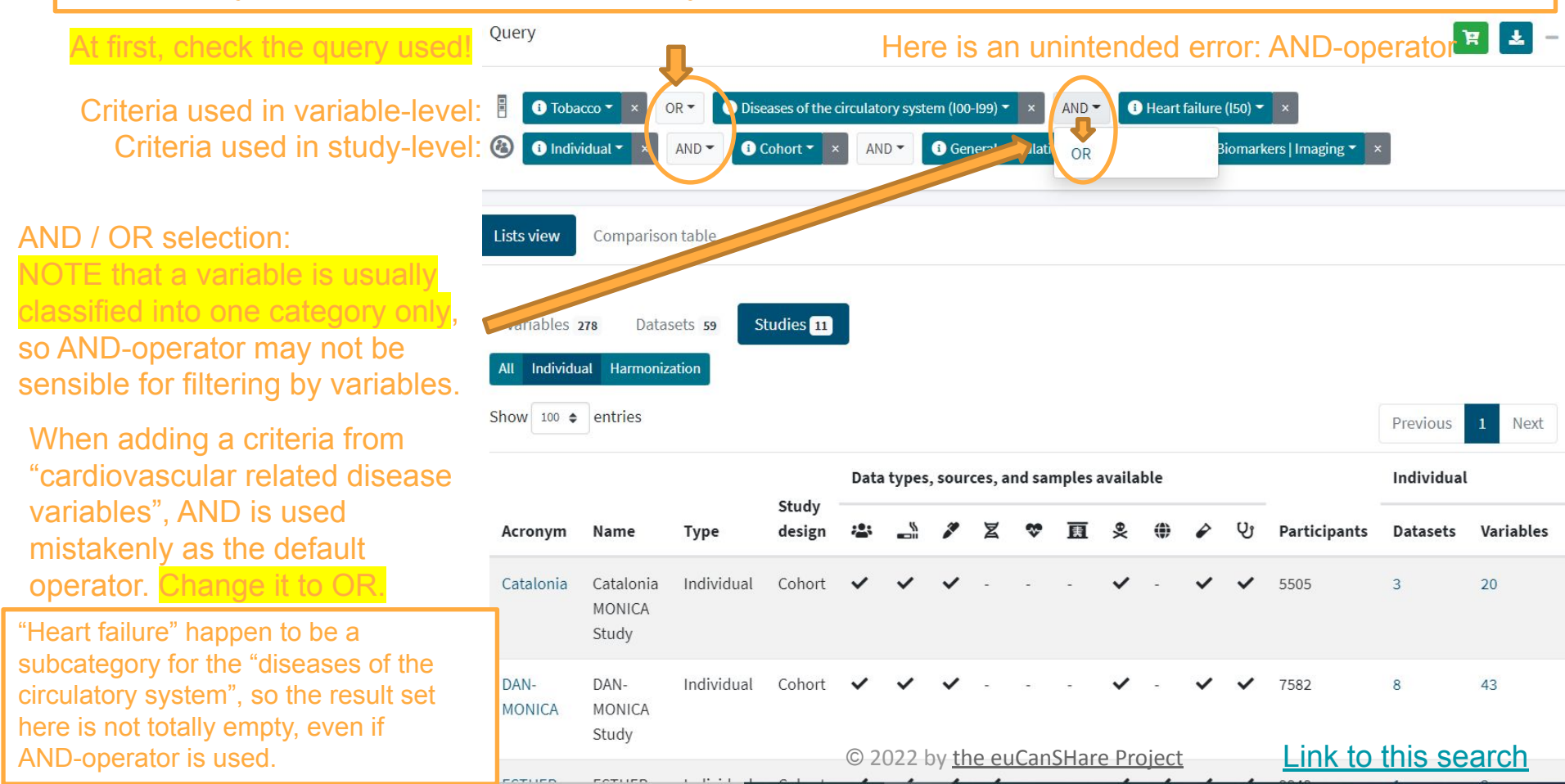

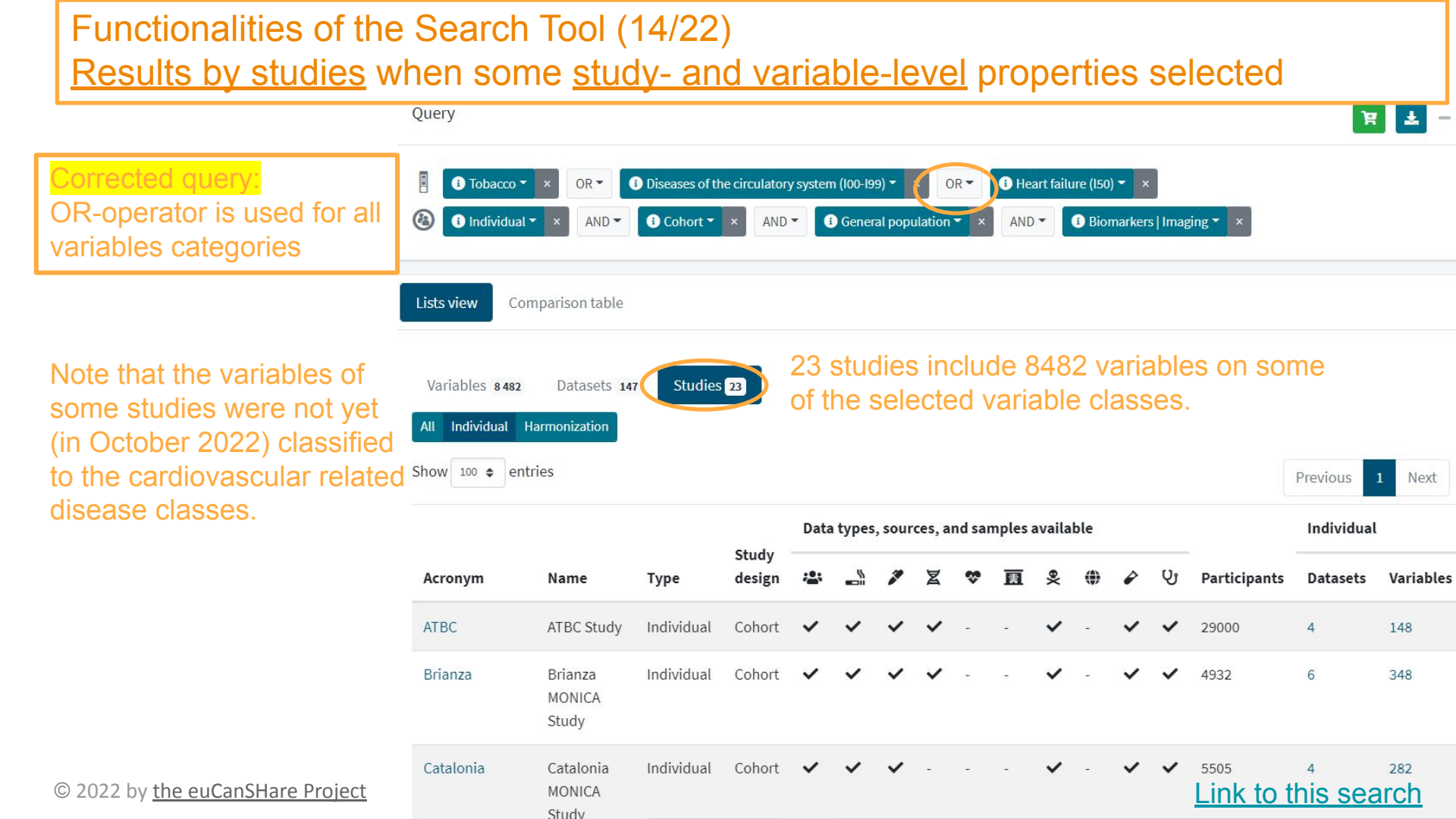

| Function<br>Results        | nalitie<br><u>by va</u>         | es of the Search To<br>ariables when som                                                                                   | ool (1<br>ie <u>stu</u>        | 5/22)<br>dy- and | variable         | -lev   | <u>el</u> properti                                | es selecte                                        | d               |
|----------------------------|---------------------------------|----------------------------------------------------------------------------------------------------|--------------------------------|------------------|------------------|--------|---------------------------------------------------|---------------------------------------------------|-----------------|
|                            | ) Tobacco 👻 🔉<br>) Individual 👻 | OR •     Ibiseases of the circulatory system       ×     AND •       Ibiseases of the circulatory system       ×     AND • | (100-199) 🔻 🗙<br>General popul | OR • • Heart f   | ailure (I50) ▼ × | ing▼ × |                                                   |                                                   |                 |
| Lists vie                  | w Comp                          | arison table                                                                                                    |                                |                  |                  |        |                                                   |                                                   |                 |
| Variat<br>All In<br>Show 2 | oles 8 482<br>dividual Han      | Datasets 147 Studies 23 List N<br>monization<br>s                                                                          | view of<br>Variab              | variables s      | selected         | ssific | ations Previo                                     | ous 1 2 3 4                                       | 5 425 Next      |
|                            | Name                            | Label                                                                                                    | Value<br>type                  | Annotations      | Туре             | Study  | Population                                        | Data Collection<br>Event                          | Dataset         |
|                            | CIGS                            | MORGAM variable: "Do you smoke<br>cigarettes now?"                                                                         | Integer                        | Tobacco          | Collected        | KORA   | KORA (Augsburg)<br>Study Cohort 01<br>(Survey S1) | KORA S1<br>(Augsburg) Study<br>Cohort 01 Baseline | KORA0101_MORGAM |
|                            | NUMCIGS                         | MORGAM variable: "On average<br>how many cigarettes do you now<br>smoke a day?" "                                          | Integer                        | Tobacco          | Collected        | KORA   | KORA (Augsburg)<br>Study Cohort 01<br>(Survey S1) | KORA S1<br>(Augsburg) Study<br>Cohort 01 Baseline | KORA0101_MORGAM |
| 022 by <u>the euCa</u>     | EVERCIG                         | MORGAM variable: "Did you ever<br>smoke cigarettes regularly in the<br>project                                             | Integer                        | ♥ Tobacco Link   | Collected        | KORA   | KORA (Augsburg)<br>Study Cohort 01<br>(Survey S1) | KORA S1<br>(Augsburg) Study<br>Cohort 01 Baseline | KORA0101_MORGAM |

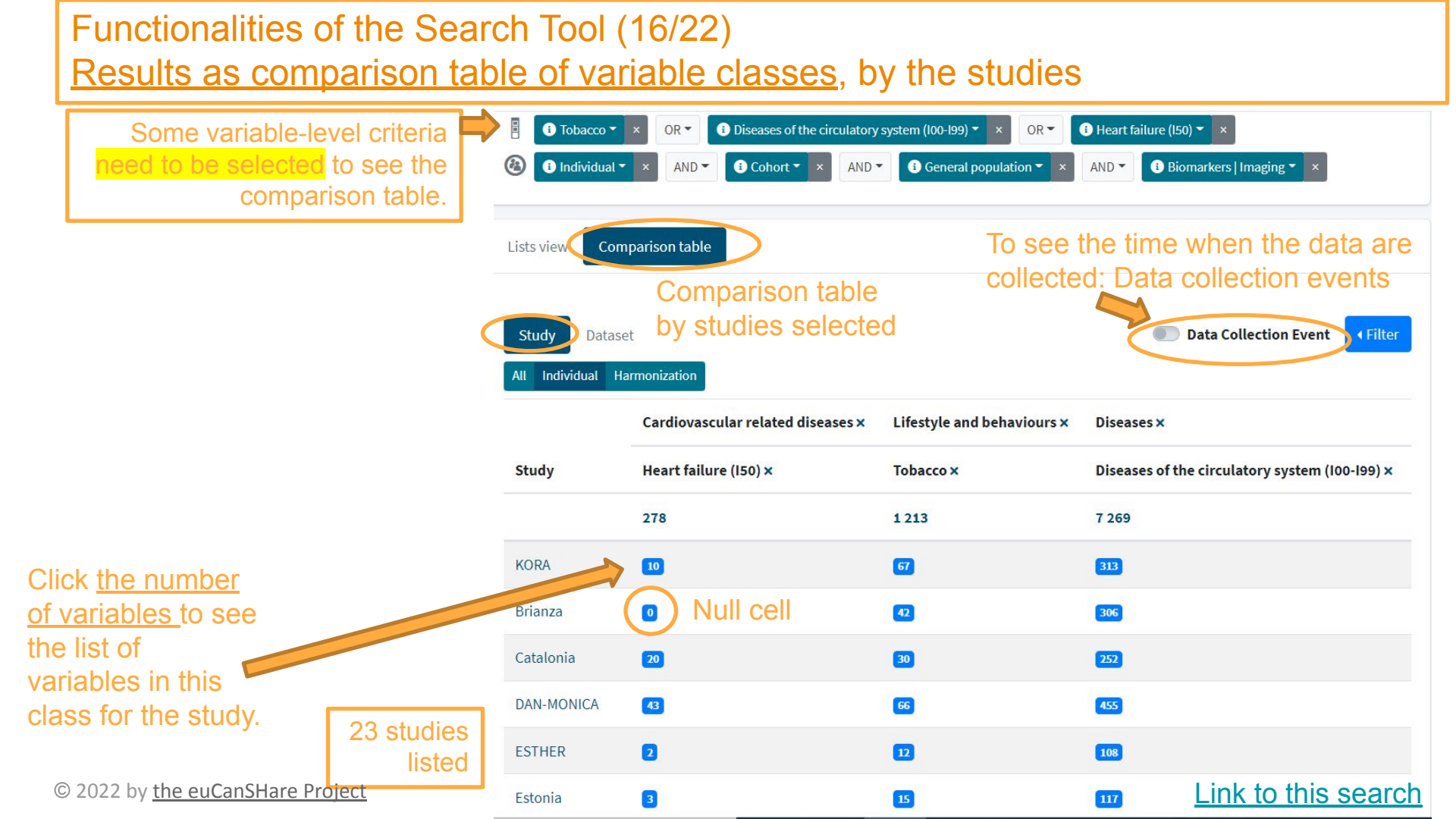

| <sup>-</sup> unctio<br>Results | nalitie<br><u>as co</u> | es of the Sea<br>omparison ta             | rch<br>ble  | Tool (17/22)<br>of variable classes, by t                                                                  | he data colle                                    | ection ev                  | vents                                             |  |  |  |  |
|--------------------------------|-------------------------|-------------------------------------------|-------------|----------------------------------------------------------------------------------------------------|--------------------------------------------------|----------------------------|---------------------------------------------------|--|--|--|--|
|                                | Toba                    | idual ▼ × OR ▼ ③ Diseases o               | f the circo | ulatory system (100-199) • × OR • • • Heart failure (150) • ×<br>AND • • • • • • • • • • • • • • • • • • • | \$∣Imaging ▼                                     |                            |                                                   |  |  |  |  |
|                                | Lists view              | Comparison table                          |             |                                                                                                    | C                                                | ata collec                 | tion event selected                               |  |  |  |  |
|                                | Study<br>All Individu   | Dataset<br>Ial Harmonization              | To          | filter the search results to includ                                                                        | er the search results to include those rows that |                            |                                                   |  |  |  |  |
|                                | Population              | n/Data Collection Event (DCE)             | hav         | ving null cell ("full coverage").                                                                          | Cardiovascular related<br>diseases ×             | Lifestyle and behaviours × | Diseases ×                                        |  |  |  |  |
|                                | Study                   | Population                                |             | Data Collection Event                                                                                      | Heart failure (I50) ×                            | Tobacco ×                  | Diseases of the circulatory<br>system (100-199) × |  |  |  |  |
|                                |                         |                                           |             |                                                                                                    | 278                                              | 1 213                      | 7 269                                             |  |  |  |  |
|                                | KORA                    | KORA (Augsburg) Study Coho<br>(Survey S1) | ort 01      | KORA S1 (Augsburg) Study Cohort 01 Baseline<br>1984-10 to 1985-05                                          | 2                                                | 16                         | 17                                                |  |  |  |  |
| 2022 by <u>the</u>             | euCanSHa                | are Project                               |             | KORA S1 (Augsburg) Study Cohort 01 mortality and disease<br>outcome follow-up<br>1984-10 to 2009-12        | Null cells                                       | 0                          | 27                                                |  |  |  |  |
|                                |                         | KORA (Augsburg) Study Coho<br>(Survey S2) | ort 02      | KORA S2 (Augsburg) Study Cohort 02 Baseline<br>1989-10 to 1990-06                                          | 2                                                | 15                         | Link to this search                               |  |  |  |  |

.

C

| Fund           | tionalitie                                             | es of the Search Tool (                                                                                                    | 18/22)                                                                                                    |                                                                                     |
|----------------|--------------------------------------------------------|----------------------------------------------------------------------------------------------------|----------------------------------------------------------------------------------------------------|-------------------------------------------------------------------------------------|
| <u>Resi</u>    | IIIS AS TU         Tobacco •         Individual •      | I COVERAGE COMPARISO       ×     OR •       I Diseases of the circulatory system (100-199) •       ×     AND •       I Cohort •     ×       AND •     I General point | OR     Image: Description of the second second | s   Imaging • × AND • • Acronym: • ×                                                |
| (              | Lists view Comp<br>Study Dataset<br>All Individual Har | monization                                                                                                    | Filtering "full coverage<br>and<br>"data collection ever                                                                                                    | ge" selected<br>Data Collection Event<br>Full coverage<br>Subdomains with Variables |
|                |                                                        | Cardiovascular related diseases ×                                                                                                    | Lifestyle and behaviours ×                                                                                                    | Diseases ×                                                                          |
|                | Study                                                  | Heart failure (150) ×                                                                                                    | Tobacco ×                                                                                                    | Diseases of the circulatory system (100-199) ×                                      |
|                |                                                        | 278                                                                                                    | 758                                                                                                    | 4 494                                                                               |
|                | KORA                                                   | 10                                                                                                    | 67                                                                                                    | 313                                                                                 |
|                | Catalonia                                              | 20                                                                                                    | 30                                                                                                    | 252                                                                                 |
| Null cells     | DAN-MONICA                                             | 43                                                                                                    | 66                                                                                                    | 455                                                                                 |
| studies listed | ESTHER                                                 | 2                                                                                                    | 12                                                                                                    | 108                                                                                 |
|                | Estonia                                                | 8                                                                                                    | 15                                                                                                    | 117                                                                                 |
|                | FINRISK                                                | <sup>77</sup> © 2022 by <u>the euCanSHare Proje</u>                                                                                                    | <u>ct</u> 96                                                                                                    | <u>Link to this search</u>                                                          |

Functionalities of the Search Tool (19/22) Removing the full coverage restrictions, results by studies i Heart failure (I50) ▼ 🗙 i Tobacco i Diseases of the circulatory system (100-199) 👻 🗙 OR -OR -i Individual i Cohort i) General population -Biomarkers | Imaging i Acronym:... AND -AND -AND -AND -Lists view Comparison table 2) Remove the restriction to the specific studies by clicking x. 1) Select list view and results Variables 5 252 Datasets 80 Studies 11 by studies. Individual Harmonization Show 100 \$ entries Previous Next Data types, sources, and samples available Individual Harmonization Study Participants Variables Name Type design Datasets Datasets Variables Acronym Individual Catalonia Catalonia MONICA Cohort 5505 4 282 Study DAN-DAN-MONICA Individual Cohort 7582 8 521 MONICA Study **ESTHER** ESTHER Study Individual Cohort 9949 2 120 Estonia Estonian Biobank Individual Cohort 210000 2 132 © 2022 by the euCanSHare Project Link to this search FINRISK **FINRISK Study** Individual Cohort < < < <</p> ✓ ✓ 75000 12 1.025

#### O Variable name & label

Here text "daily" is search to match the text given in the variable label because variables concerning daily smoking is of interest.

| Name           | Label           |
|----------------|-----------------|
| Variable name. | Variable label. |
|                | daily           |

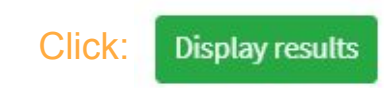

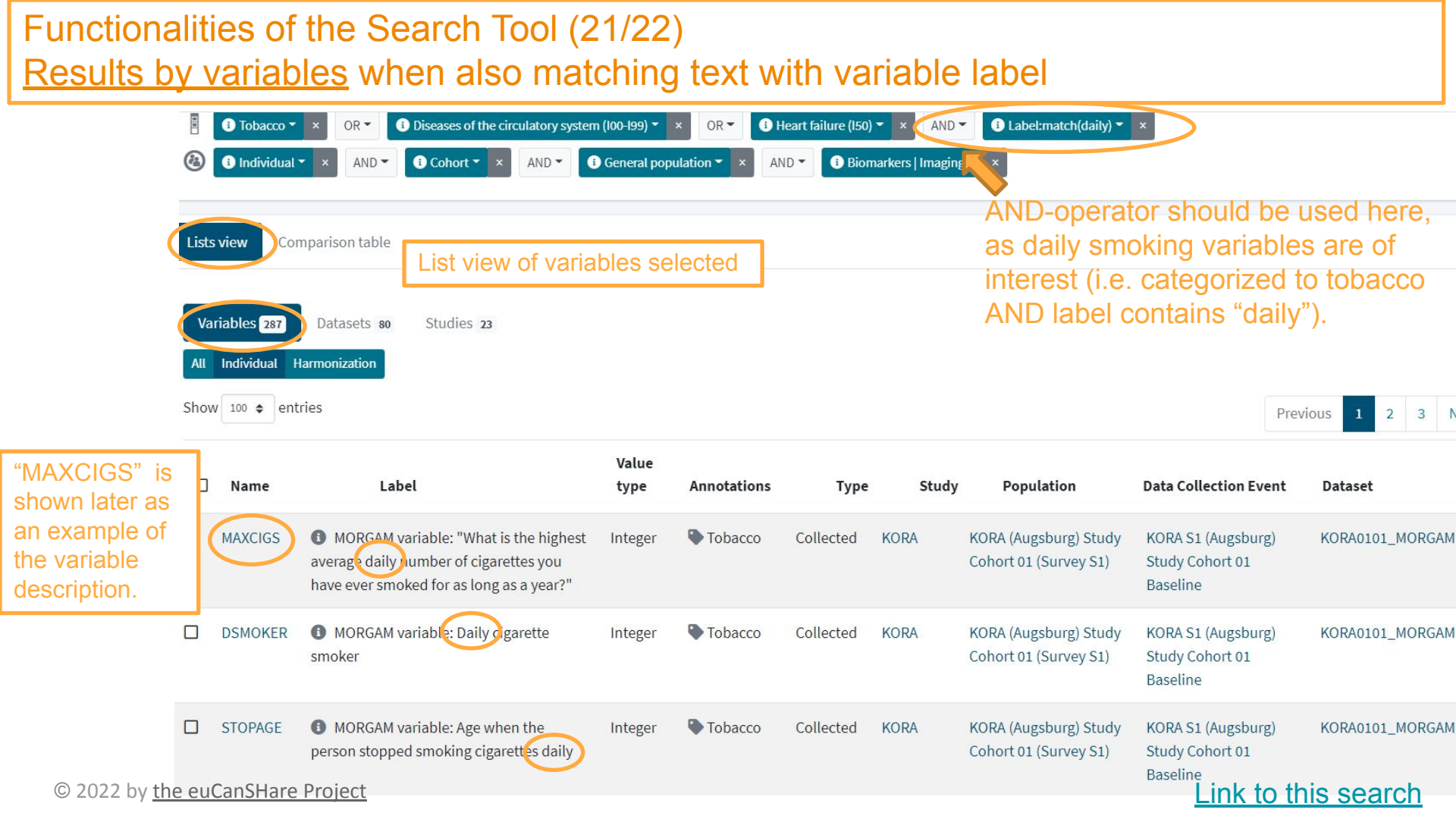

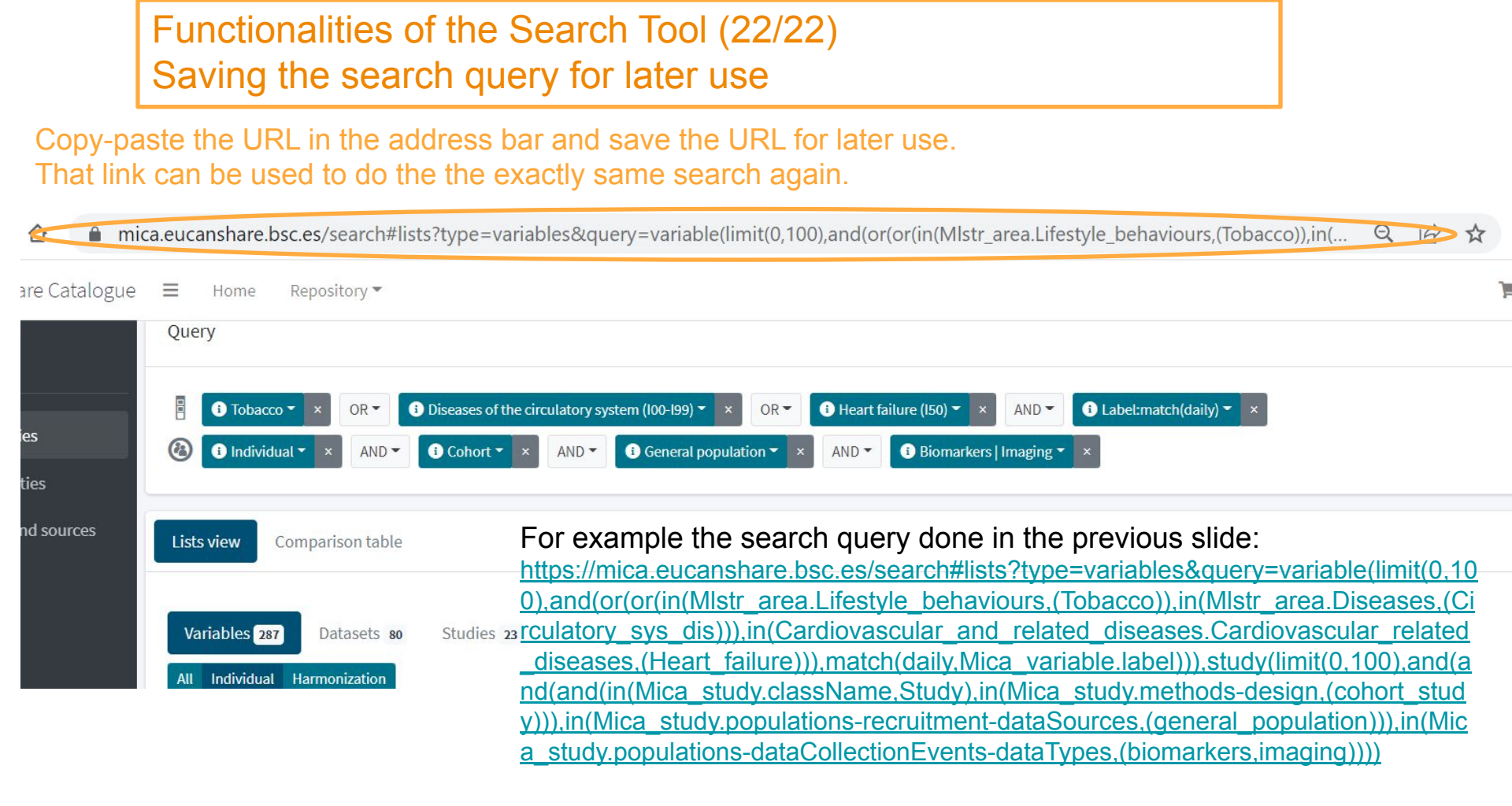

© 2022 by the euCanSHare Project

# Finding the harmonization potential across the studies

- The variable descriptions from different studies can be compared in the catalogue to find the possible definition of the harmonized variable.
- The variable descriptions of the catalogue includes
  - Variable definition, type and unit
  - Category values and labels for the categorical variables
  - In some cases, the number of available and missing values

#### Finding the harmonization potential (1/5) Viewing the variable description of the specific data collection event (1/2) Here presented is the variable description of the "MAXCIGS" collected in the baseline of the KORA S1 Survey. MAXCIGS Variable name MORGAM variable: "What is the highest average daily number of cigarettes you have ever smoked for as long as a year?" Variable label I "See the specific description of the variable in the MORGAM website. Possible broader description of the variable Classes in Overview Definition which the Possible category variable is Value type Integer Dataset names and labels KORA0101 MORGAM classified i.e. (MAXCIGS is Continuous Nature annotations Study KORA continuous variable, Participant Entity type Population KORA (Augsburg) Study Cohort 01 (Survey S1) and only missing Data Collection Event KORA S1 (Augsburg) Study Cohort 01 Baseline Categories categories are Label defined) Missing Name Annotations irrelevant if EVERCIG = 2 ~ 888 ~ insufficient data 999 Ouestionnaire Source Target Participant Annotations: "Questionnaire" = information was collected in a guestionnaire, "Participant" = information is about the study participant, "Tobacco" = information is about the consumption tobacco Lifestyle and Tobacco of in any form behaviours © 2022 by the euCanSHare Project

### Finding the harmonization potential (2/5) Viewing the variable description of the specific data collection in the study (2/2)

Summary statistics of the variable show the availability information for the variable in the specific dataset (here MAXCIGS in KORA S1 Baseline), if the dummy data on the missingness are provided.

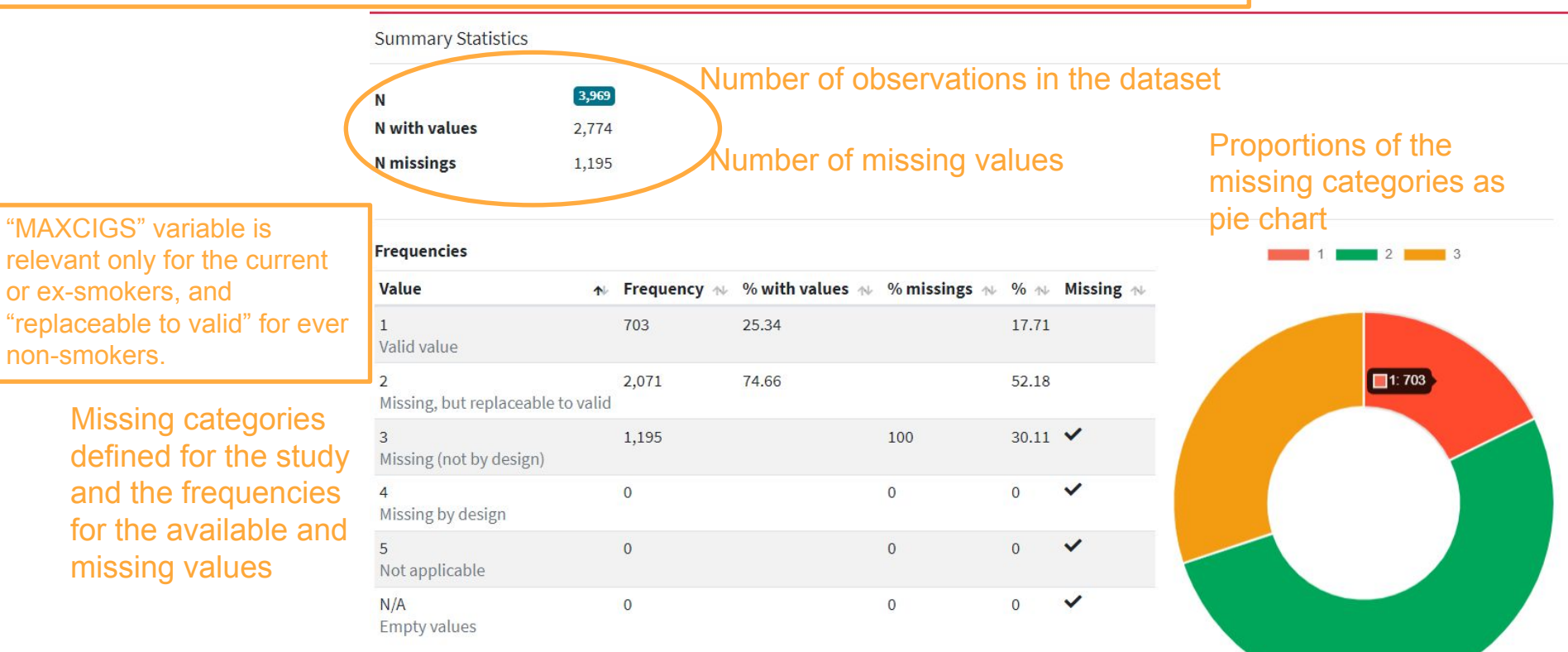

© 2022 by the euCanSHare Project

# Finding the harmonization potential across the studies

- On next slides, a simple example set of variables shows the ways that data catalogue can be used for finding:
  - harmonization potential across the studies/cohorts
  - common definition for the harmonized variable
- Small number of similar variables on high blood pressure diagnoses across studies are selected (selected from <u>this list</u>):
  - "HIBP" of KORA S1 and ESTHER Baselines (harmonized MORGAM variable)
  - "hcbphigh" of CAHHM CPTP cohort Enrollment
  - "s0\_hypert" of SHIP-START-0
  - variables "6150\_0\_0", "6150\_0\_1", "6150\_0\_2", and "6150\_0\_3" of UK

Biobank Recruitment

### Finding the harmonization potential (3/5) Downloading the results as a CSV file

|                                    |                                                                                       | 0       |     | Collapse |
|------------------------------------|---------------------------------------------------------------------------------------|---------|-----|----------|
| 1) Tick the desired                | Query                                                                                 |         | R   | +        |
| 2) Click "Download"<br>3) Open CSV | Lists view Comparison table                                                           |         |     | 2)       |
|                                    | Variables 14     Datasets 14     Studies 5       All     Individual     Harmonization |         |     |          |
|                                    | Show 100 ¢ entries                                                                    | Previou | s 1 | Next     |

#### CSV file (comma "," separated table of the search results) is downloaded. The file can be opened using Excel.

|    |      |                                                                                                    | Value   |                                                    |           |       |                                                  | Collection                                          |                 |
|----|------|----------------------------------------------------------------------------------------------------|---------|----------------------------------------------------|-----------|-------|--------------------------------------------------|-----------------------------------------------------|-----------------|
|    | Name | Label                                                                                                    | type    | Annotations                                        | Туре      | Study | Population                                       | Event                                               | Dataset         |
| 1) | HIBP | MORGAM variable:<br>"Have you ever been told<br>by a doctor or other<br>health worker that you<br>have high blood<br>pressure?" | Integer | Diseases of<br>the circulatory<br>system (100-199) | Collected | KORA  | KORA (Augsburg<br>Study Cohort 01<br>(Survey S1) | ) KORA S1<br>(Augsburg)<br>Study Cohort<br>Baseline | KORA0101_MORGAM |
|    | HIBP | <ol> <li>MORGAM variable:<br/>"Have you ever been told<br/>by a doctor or other</li> </ol>                                      | Integer | Diseases of<br>the circulatory<br>system (100-199) | Collected | KORA  | KORA (Augsburg<br>Study Cohort 02<br>(Survey S2) | ) KORA S2<br>(Augsburg)<br>Study Cohort             | KORA0201_MORGAM |

### Finding the harmonization potential (4/5) Opening the results and comparing variables

|             |                                          |                                                                    | File Home Insert                                                                                                    | Page La              | ayout                    | Formulas Data                              | Review                                                                                                    | View Help                                             |                                                                       | Comments                                                      | 🖻 Share                       |
|-------------|------------------------------------------|--------------------------------------------------------------------|----------------------------------------------------------------------------------------------------|----------------------|--------------------------|--------------------------------------------|----------------------------------------------------------------------------------------------------|-------------------------------------------------------|-----------------------------------------------------------------------|---------------------------------------------------------------|-------------------------------|
| 1<br>2<br>1 | l) In Exe<br>2) In " <b>D</b><br>Fo Colu | cel, select column A<br>ata" tab click "Text<br>ms" and follow the | Get<br>Data ~ 🗐 Data Oueries & Conne                                                                                        | ctions               | Stocks                   | Currencies                                 | $\begin{array}{c} A \downarrow \\ Z \downarrow \\ A \downarrow \\ A \downarrow \\ Sort \\ Sort \\ \end{array}$ | Filter                                                | Text to<br>Columns Solution A                                         | What-If Forecast<br>Analysis ~ Sheet                          | 回<br>Outline<br>~             |
| C           | converti                                 | ng steps (delimeted                                                | A1 <b>·</b> · · · · ·                                                                                                    | / fr                 | Name                     | "Label" "Unit" "T                          | vpe of value"                                                                                                  | "Categories" "T                                       | vpe" "Study" "Popula                                                  | ation" "DCF" "Dat:                                            | aset" 💌                       |
| k           | by comr                                  | na ",") ->                                                         | 1) A B C                                                                                                    |                      | D                        | E F                                        | G                                                                                                    | H I                                                   | J K                                                                   | L                                                             | M                             |
|             | s) Spille                                |                                                                    | 1 Name,"Label","Unit","Type<br>2 HIBP,"""MORGAM variable                                                                    | e of valu<br>e: Have | ie","Categ<br>you ever l | ories","Type","Stu<br>been told by a doo   | udy","Populatio                                                                                                | on","DCE","Data<br>ealth worker th                    | aset"<br>at you have high blo                                         | od pressure?""","                                             | ","Integer",'                 |
|             |                                          | 3)                                                                 | <ul> <li>3 hcbphigh, 'Have you ever b</li> <li>4 MORGAM variable: HIBP,"'</li> <li>5 s0 hypert "Ist bei Ibnen ie</li> </ul> | een tol<br>""Have    | d by a hea<br>you ever l | alth care profession<br>been told by a doo | onal that your<br>ctor or other h                                                                              | blood pressure<br>ealth worker th<br>Blutdruck festag | was high (excluding<br>hat you have high blo<br>estellt worden?" "" " | during pregnancy)<br>od pressure?""","<br>nteger" "1: ia   2: | )??","","Tex<br>","Integer",' |
|             | А                                        | В                                                                  |                                                                                                    | С                    | D                        |                                            | E                                                                                                    |                                                       |                                                                       | doctor","","Texti                                             | ual","1: Hea                  |
| 1           | Name                                     | Label                                                              |                                                                                                    | Unit                 | Type of                  | Categories                                 |                                                                                                    |                                                       | Тур                                                                   |                                                               |                               |
| -           |                                          | MORGAM variable: "Have you ev                                      | ver been told by a doctor or                                                                                                |                      |                          | 1 12 1                                     | 0                                                                                                    |                                                       | Note that                                                             | using "Text                                                   | t To                          |
| 2           | нвр                                      | other health worker that you have                                  | ve nigh blood pressure?"                                                                                                    |                      | Integer                  | 1: yes   2: no                             | 9: Insufficier                                                                                                 | it data                                               | Colums"                                                               | for Categor                                                   | ries                          |
|             |                                          | Have you ever been told by a he                                    | alth care professional that                                                                                                 |                      |                          |                                            |                                                                                                    |                                                       | delimited                                                             | by "l" (copy                                                  | first                         |
| _           | 111111111                                | your blood pressure was high (e                                    | xcluding during                                                                                                    |                      | -                        |                                            |                                                                                                    |                                                       |                                                                       |                                                               | niot<br>violet of             |
| 3           | hcbphigh                                 | pregnancy)?                                                        |                                                                                                    |                      | lextual                  |                                            |                                                                                                    |                                                       | COIUMN E                                                              | to the most                                                   | i right of                    |
| ,           | LUDD                                     | MORGANI variable: "Have you ev                                     | ver been told by a doctor or                                                                                                |                      |                          | 1                                          | 0. :                                                                                                    |                                                       | the table),                                                           | classes ca                                                    | in be                         |
| 4           | нвр                                      | other health worker that you have                                  | ve nigh blood pressure?                                                                                                    |                      | Integer                  | 1: yes   2: no                             | 9: Insufficier                                                                                                 | it data                                               | separated                                                             | further into                                                  | )                             |
| 5           | s0_hypert                                | Have you ever been diagnosed with doctor?                          | high blood pressure by a                                                                                                    |                      | Intege                   | 1: yes   2: no   8                         | 3: don't know                                                                                                  | 9: refused to                                         | a different c                                                         | ells.                                                         |                               |
|             |                                          | Touchscreen Health and medica                                      | al history Medical                                                                                                    |                      |                          | 1: Heart attack   2                        | : Angina   3: Stro                                                                                             | oke   4: High bloc                                    | od pressure                                                           |                                                               |                               |
| 6           | 6150_0_0                                 | conditions: Vascular heart proble                                  | ems diagnosed by doctor                                                                                                    |                      | Textual                  | -7: None of the a                          | bove   -3: Prefe                                                                                               | er not to answer                                      | Col                                                                   |                                                               |                               |
| 7           | K                                        | All variables 6150_0_0 - 6150_0_                                   | _3 have the same description                                                                                                | n: ACE               | touchscr                 | een question: H                            | as a doctor e                                                                                                  | ever told you                                         |                                                                       |                                                               |                               |

that you have had any of the following conditions? (You can select more than one answer)

© 2022 by the euCanSHare Project

### Finding the harmonization potential (5/5) Comparing variables across studies

#### The definition of <u>this</u> <u>CAHMM variable</u> needs more investigation as the category values are not given in the catalogue. Here it is assumed that yes & no categories are included.

The definition of the UKBB variable needs more investigation, but here it is assumed that this 4th variable indicates the answers to the "4 - High blood pressure" option in the questionnaire.

| 5 | / | A         | В                                                                                                    | C    | D       | K       | L      | М                       | N                        |
|---|---|-----------|----------------------------------------------------------------------------------------------------|------|---------|---------|--------|-------------------------|--------------------------|
|   | 1 | Name      | Label                                                                                                    | Unit | Type of |         |        | Categories              |                          |
| • | 2 | HIBP      | MORGAM variable: "Have you ever been told by a doctor or other health worker that you have high blood pressure?"      |      | Integer | 1: yes  | 2: no  | 9: insufficient<br>data |                          |
|   | > | hcbphigh  | Have you ever been told by a health care professional that your blood pressure was high (excluding during pregnancy)? |      | Textual | ?: yes? | ?: no? |                         |                          |
|   | 4 | HIBP      | MORGAM variable: "Have you ever been told by a doctor or other health worker that you have high blood pressure?"      |      | Integer | 1: yes  | 2: no  | 9: insufficient<br>data |                          |
|   | 5 | s0_hypert | Have you ever been diagnosed with high blood pressure by a doctor?                                                    |      | Integer | 1: yes  | 2: no  | 8: Don't know           | 9: Refused               |
|   | 6 | 6150_0_3  | Touchscreen Health and medical history Medical conditions: 4: high blood pressure diagnosed by doctor                 |      | Textual | ?: yes? | ?: no? |                         | -3: Prefer not to answer |

"Has a doctor ever told you that you have had any of the following conditions?" (You can select more than one answer).

| <u>A possible definition for a harmonized variable:</u>           |
|-------------------------------------------------------------------|
| "Have you ever been told by a doctor or other health professional |
| that you have high blood pressure?"                               |
| 1: yes                                                            |
| 2: no                                                             |
| 9: missing                                                        |

### euCanSHare Example search

**Question:** 1) Which cohort studies have collected variables on <u>all these</u> <u>categories</u>: cerebrovascular diseases, alcohol, medication/supplement intake, and quality of life?

- 2) What are the names of the quality of life variables in these studies?
- **Solution:** Filtering by both studies and variables is needed and the results must be shown as the comparison table for further filtering off the null cells of the variable categories.

#### Solution for example, step 1/5 – Start a new search: <u>https://mica.eucanshare.bsc.es/search#</u> Click "Individual" and go to...

**Display results** 

Select All

Disorders of

(E78)

137)

lipoprotein metabolism and other lipidaemias

□ Valve disorders (I34-

Diseases of the

categories

circulatory system

falling into multiple

Clear Se

diseases (I10-I15)

□ Hypertensive

□ Conduction

(144-149)

disorders and

Cerebrovascular

diseases (160-169)

cardiac arrythmias

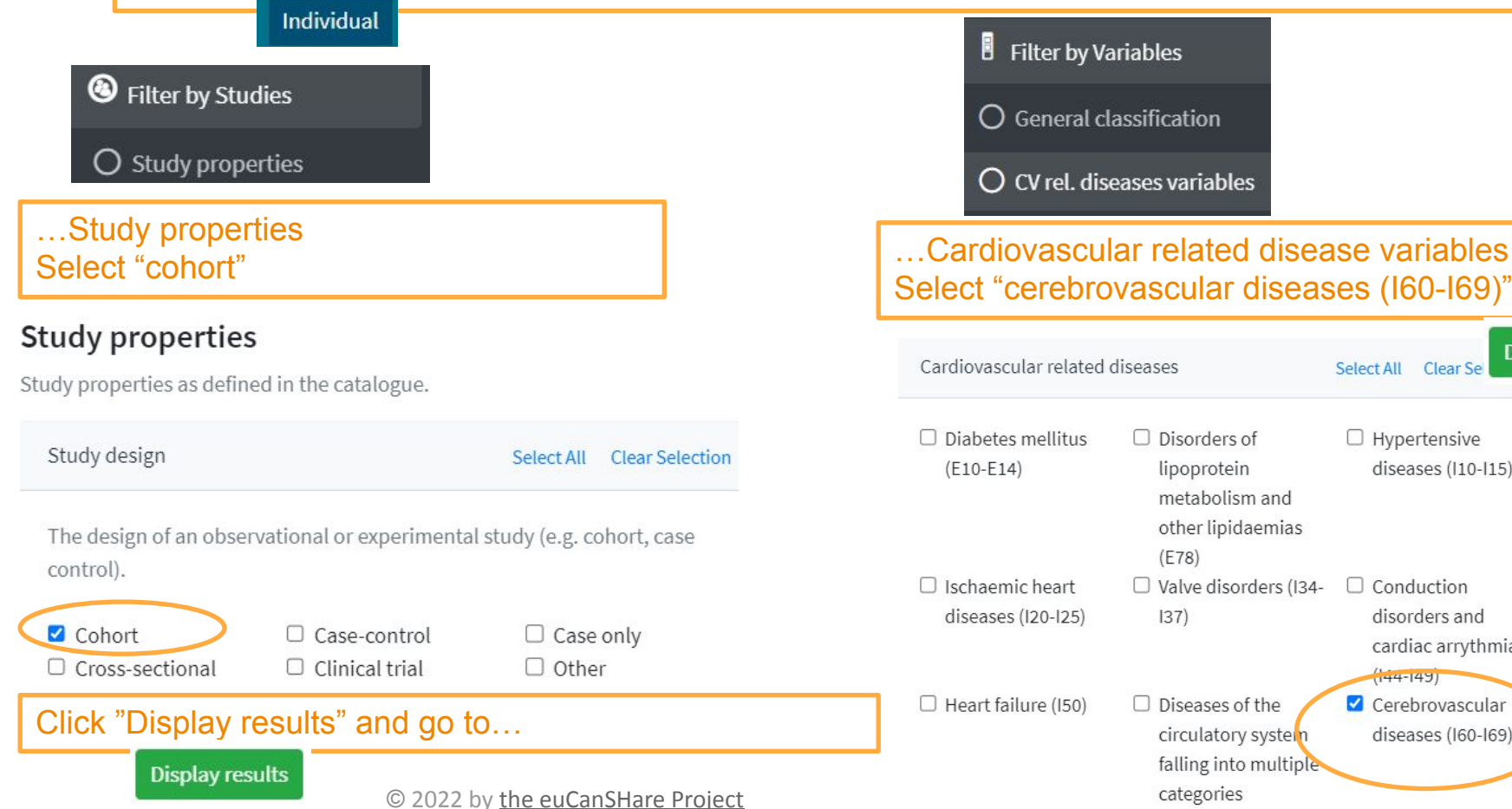

| Solutio                                                                                                    | Solution for example, step 2/5 - Go to "general classification" |                                                                     |                                                                                     |                                                                                                    |                                                                                                    |  |  |  |  |
|----------------------------------------------------------------------------------------------------|-----------------------------------------------------------------|---------------------------------------------------------------------|-------------------------------------------------------------------------------------|----------------------------------------------------------------------------------------------------|----------------------------------------------------------------------------------------------------|--|--|--|--|
| <ul> <li>Filter by Variables</li> <li>General classification</li> </ul>                                                                                                    |                                                                 | Find a of life'                                                     | Find and select "alcohol", "medication and supplement intake" and "quality of life" |                                                                                                    |                                                                                                    |  |  |  |  |
| Lifestyle and behaviour                                                                                                    | Select All C                                                    | Clear Selection                                                     | Medication and supp                                                                 | ements                                                                                                    | Select All Clear Selection                                                                                                    |  |  |  |  |
| Information about past and current lifestyle, behaviours and activi<br>Tobacco Alcohol Drugs<br>Nutrition Breastfeeding Physical activities<br>Transportation Personal hygiene Sleep<br>Sexual behaviours Leisure activities Technologi<br>and orientation<br>Misbehaviour and Other and<br>criminality Unspecified<br>Information about percention |                                                                 |                                                                     | ctivities.<br>al activity<br>blogical<br>ality of life, development                 | Information about me<br>including drugs and s<br>or prevent diseases o<br>Medication and<br>supplement intake<br>and functional limitations<br>Select All Clear Selection | oout medication (whether prescribed or over the counter),<br>is and supplements (e.g. vitamins, plant extracts) used to treat<br>eases or to alleviate symptoms of diseases.<br>and Posology and Other and<br>protocol of unspecified<br>administration pharmacological<br>interventions |  |  |  |  |
| © 2022 by <u>the euC</u>                                                                                                    | euCanSHare Project                                              | development and declin  Perception of healt  Functional limitations | <ul> <li>Quality of life</li> <li>Use of assistive devices</li> </ul>               | <ul> <li>Life course<br/>development</li> <li>Other perception of<br/>health, quality of life<br/>and functional<br/>limitation-related<br/>information</li> </ul>        | Then click:<br>Display results                                                                                                    |  |  |  |  |

#### Solution for example, step 3/5 - Check the query

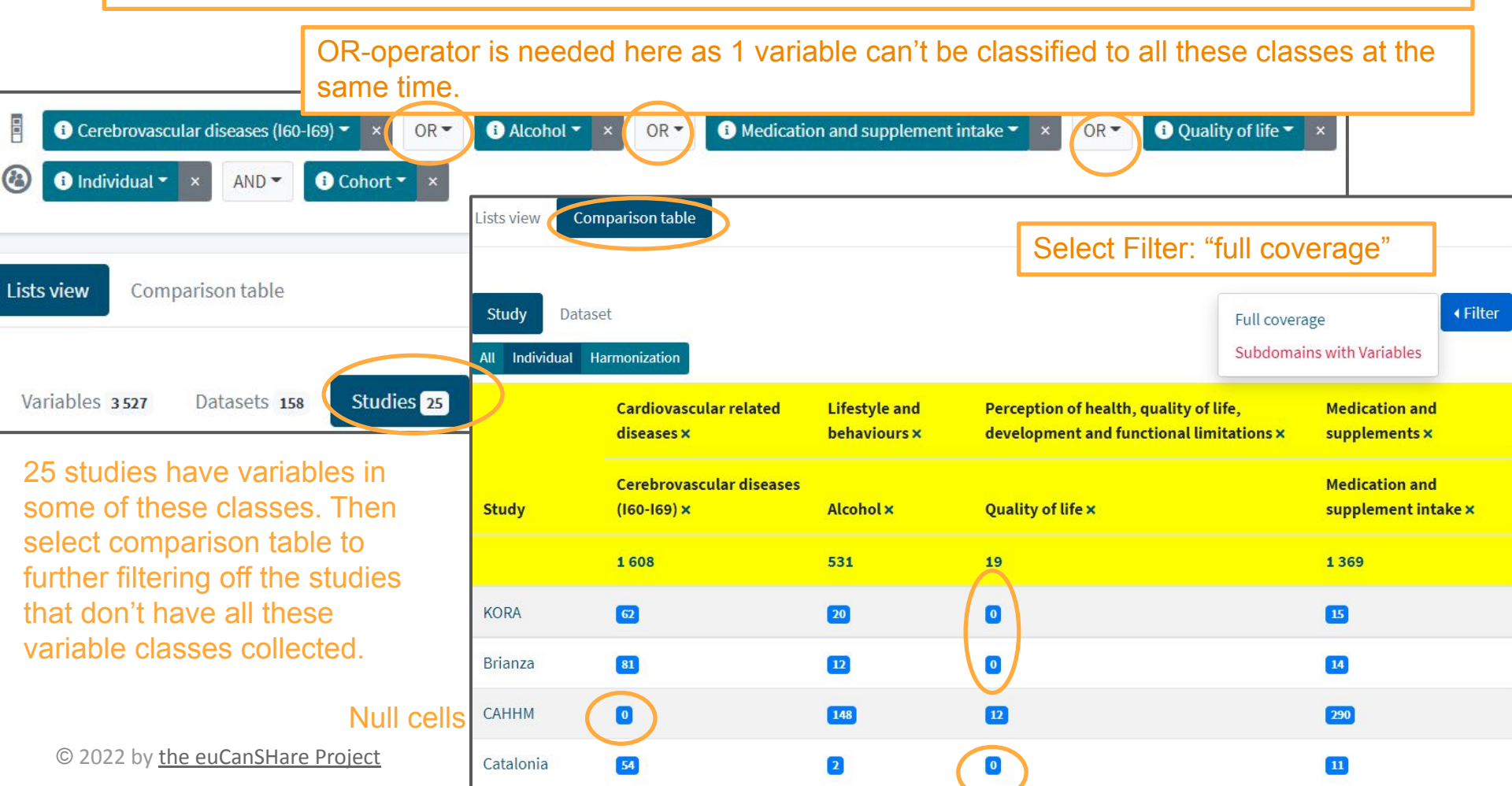

### Solution for example, step 4/5 - See the full coverage results

|                    | Cerebrovascular diseases (160-169) 🕶<br>Quality of life 👻 🗙<br>ndividual 👻 🗶 AND 👻 🚯 Co | × OR • • Alco                 | nol • × OR • • • • • • • • • • • • • • • • • •                                     | × OR -                                |
|--------------------|-----------------------------------------------------------------------------------------|-------------------------------|------------------------------------------------------------------------------------|---------------------------------------|
| Lists view         | Comparison table                                                                        | <u>1 study, U</u>             | <u>(BB</u> , has variables in all these classes                                    | 3.                                    |
| Study<br>All Indiv | Dataset<br>vidual Harmonization                                                         |                               | D.                                                                                 | ata Collection Event <b>Filter</b>    |
|                    | Cardiovascular related<br>diseases ×                                                    | Lifestyle and<br>behaviours × | Perception of health, quality of life,<br>development and functional limitations × | Medication and<br>supplements ×       |
| Study              | Cerebrovascular diseases<br>(I60-I69) ×                                                 | Alcohol ×                     | Quality of life ×                                                                  | Medication and<br>supplement intake × |
|                    | 20                                                                                      | 109                           | 7 Click to see the list of quality o                                               | 577<br>577                            |
| ИКВВ               | 20                                                                                      | 109                           | © 2022 by the euCanSHare Project                                                   | y<br>677                              |

#### Solution for example, step 5/5 - See the list of variables

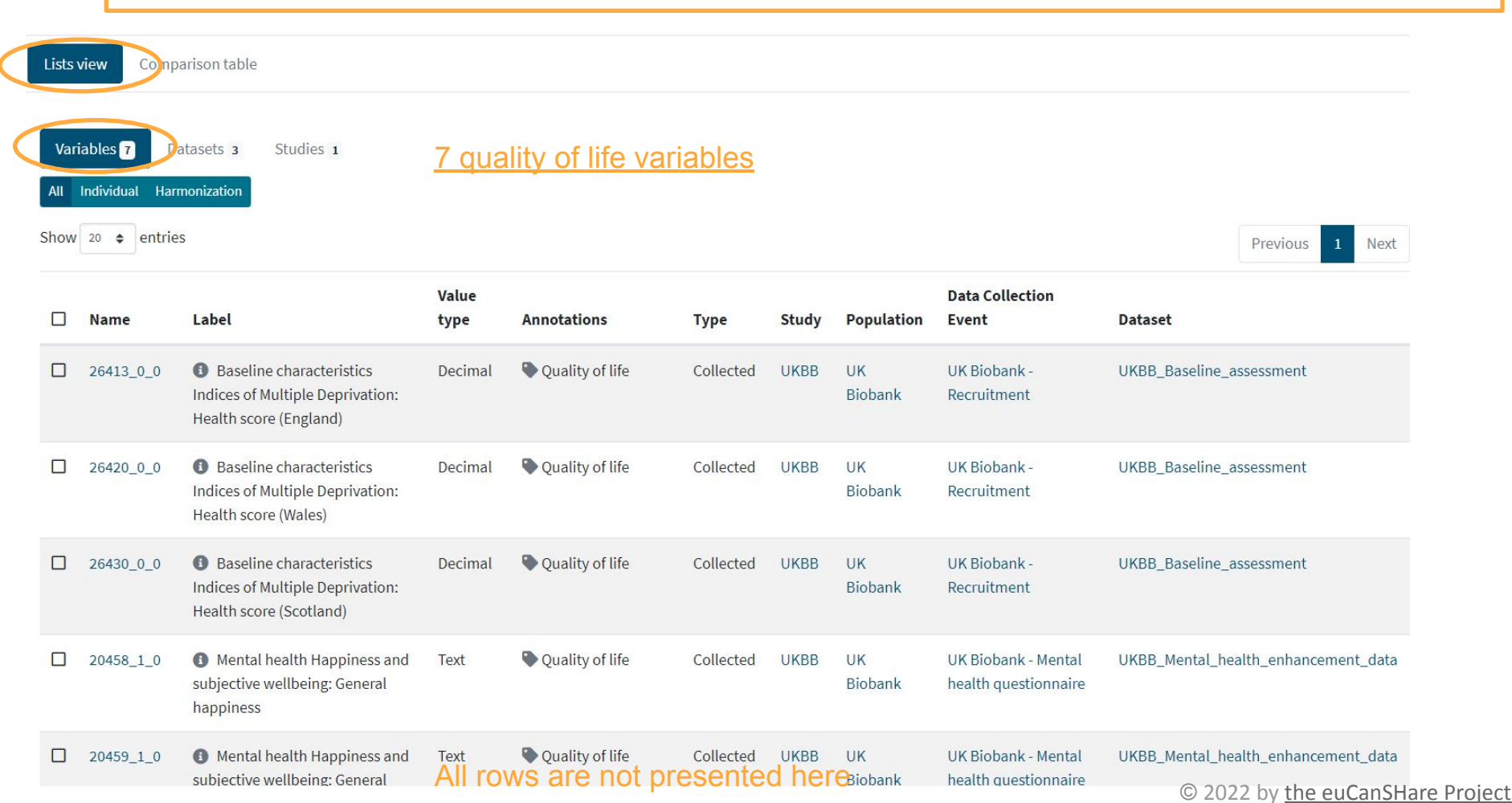

### euCanSHare Answers to the example search

1) Which cohort studies have collected variables on <u>all these categories</u>: cerebrovascular diseases, alcohol, medication/supplement intake, and quality of life?

Answer: UK Biobank (UKBB)

Link to this answer

2) What are the names of the quality of life variables in these studies?

Answer: UKBB variable names are 26413\_0\_0, 26420\_0\_0, 26430\_0\_0, 20458\_1\_0, 20459\_1\_0, 120070\_1\_0, and 120097\_1\_0.

Link to this answer

www.eucanshare.eu